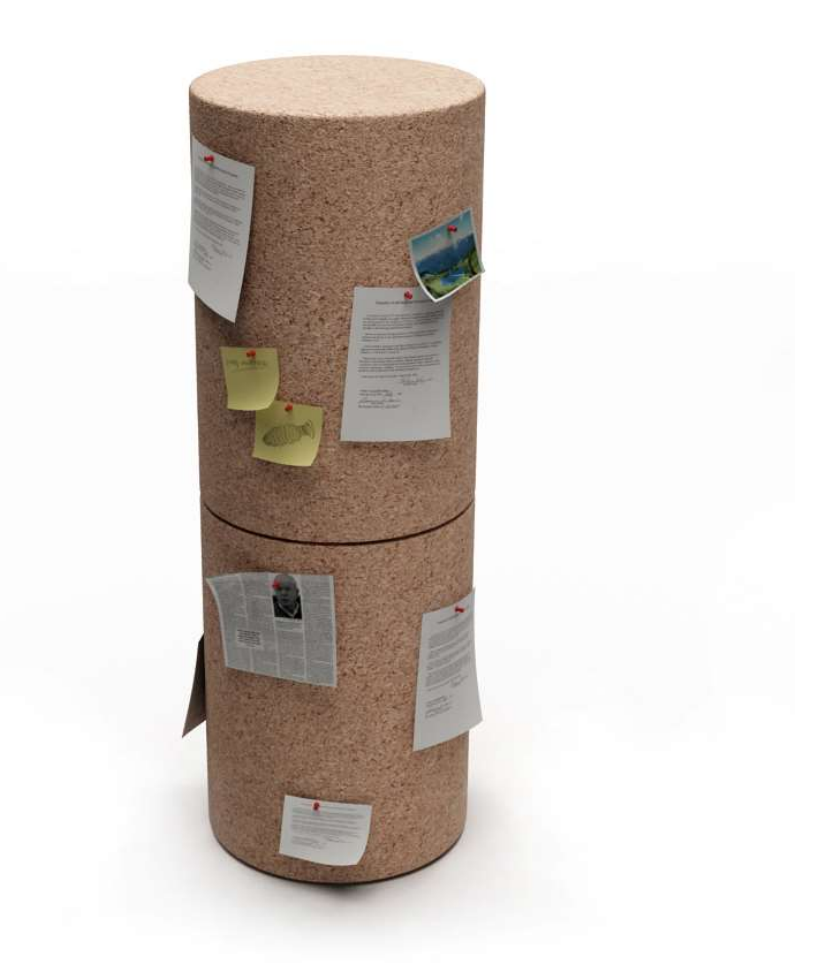

# datacenter virtual unificado ${f R}$

## manual de usuario

## índice

| 1 | intro  | oducción                                          | 4  |
|---|--------|---------------------------------------------------|----|
| 2 | sopo   | orte técnico                                      | 5  |
| 3 | ٤qué   | é es el datacenter virtual?                       | 5  |
| 4 | infoi  | rmación servicio                                  | 5  |
|   | 4.1    | herramienta gestión web "vcloud director"6        |    |
| 5 | acce   | eso a la herramienta de gestión                   | 7  |
| 6 | cond   | eptos previos                                     | 11 |
|   | 6.1    | herramienta de gestión13                          |    |
| 7 | сгеа   | ción de una máquina virtual                       | 15 |
|   | 7.1    | creación de vApps16                               |    |
|   | 7.1.1  | generar nueva vApp                                | 16 |
|   | 7.2    | creación de una máquina virtual18                 |    |
|   | 7.2.1  | instalación de una máquina virtual desde catálogo | 19 |
|   | 1) S   | e pulsa el botón "agregar máquina virtual":       | 19 |
|   | 7.2.2  | instalación de una máquina virtual desde cero     | 24 |
|   | 7.3    | gestión de máquinas virtuales30                   |    |
|   | 7.4    | gestión del servidor virtual33                    |    |
|   | 7.4.1  | arrancar máquina virtual                          | 35 |
|   | 7.4.2  | acceso a consola de una máquina virtual           | 36 |
|   | 7.4.3  | eliminación de una máquina virtual                | 38 |
|   | 7.4.4  | acceso a dispositivos CD, DVD, disquete           | 40 |
|   | 7.4.5  | catálogos de medios                               | 43 |
|   | 7.4.6  | modificación de máquinas virtuales                | 46 |
|   | 7.5    | Vmware Tools51                                    |    |
| 8 | conf   | iguración de red                                  | 51 |
|   | red de | e organización                                    | 52 |

| 9  | CON  | figuración router virtual EDGE     | 54 |
|----|------|------------------------------------|----|
|    | 9.1  | acceso router virtual EDGE         | 54 |
|    | 9.2  | configuración firewall             | 55 |
|    | 9.3  | configuración dhcp                 | 55 |
|    | 9.4  | configuración nat                  | 56 |
|    | 9.5  | configuración balanceador de carga | 58 |
|    | 9.6  | configuración IPSEC VPN            | 64 |
|    | 9.7  | configuración SSL-VPN              | 67 |
| 10 | ) ge | estión de snapshots                | 73 |
| 11 | cl   | onado de máquinas                  | 77 |
| 12 | с се | cursos datacenter virtual          | 80 |

## 1 introducción

El presente manual muestra una guía sencilla de los pasos a seguir para poder disfrutar del servicio de datacenter virtual unificado que ofrece **R.** 

En la herramienta de gestión del Datacenter Virtual existe una pestaña con el manual técnico completo para la gestión del servicio.

|  | @~              | admin.cloud.maqueta<br>Usuario intermedio |
|--|-----------------|-------------------------------------------|
|  | Ayuda<br>Acerca | de                                        |
|  |                 |                                           |
|  |                 |                                           |

En cada una de las páginas de la herramienta de gestión, existe referencia a la sección concreta de la ayuda en donde se describe en detalle cada una de las posibilidades de la operación que se está realizando, simplemente sería hacer clic en el símbolo de interrogación.

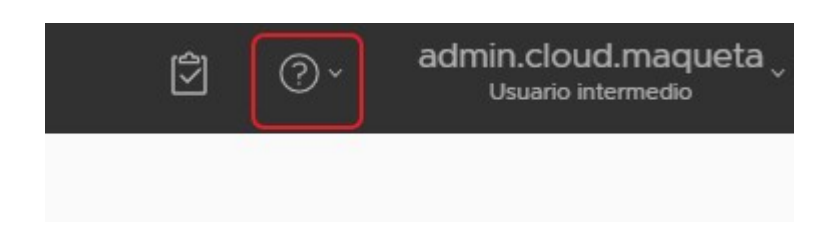

## 2 soporte técnico

Para cualquier consulta puede ponerse en contacto con nosotros a través de nuestro servicio de soporte técnico para tratar cualquier aspecto técnico relacionado con el servicio, por lo tanto es un complemento idóneo a este manual.

teléfono: 900 825 555 correo: <u>soportedatacenter@mundo-r.net</u>

## 3 ¿qué es el datacenter virtual?

El servicio Datacenter Virtual **R** permite disponer de un **centro de datos propio** de forma ágil y flexible. Se incluyen en una única solución todos los servicios necesarios que puede necesitar una empresa, unificados todos ellos en un único servicio. Comunicaciones, Salas técnicas, servidores, almacenamiento, electrónica de red,...

La convergencia de las comunicaciones y servicios de datacenter **R** permitirá provisionar infraestructura completa a través del panel de gestión que se describe en este manual.

## 4 información servicio

Una vez realizada el alta y provisión del servicio se notificará por correo electrónico la finalización de la provisión y se comunicará la información necesaria para comenzar a usar los servicios de datacenter virtual **R** a través de la **ficha de servicio**.

Todos las acciones necesarias para la gestión del servicio de datacenter virtual disponen de un **panel de control "vcloud director"** integrado en la **web de clientes de R.** 

## 4.1 herramienta gestión web "vcloud director"

vCloud Director es una herramienta web que proporciona acceso y gestión de las máquinas virtuales del datacenter virtual alojados en los centros de datos profesionales de **R**, permitiendo su gestión desde un navegador.

Las principales operaciones que se podrán realizar son las siguientes:

- Arrancar una máquina virtual o un grupo de ellas
- Parar una máquina virtual o un grupo de ellas
- Pausar una máquina virtual o un grupo de ellas
- Reiniciar una máquina virtual o un grupo de ellas
- Acceder a la consola de una máquina virtual
- Desplegar nuevas máquinas virtuales, desde un catálogo público, privado, subidas vía web
- Crear instantáneas "snapshots"
- Modificar la asignación de recursos de máquinas virtuales
  - o Cpu
  - o **Memoria**
  - o Disco
  - $\circ$  Red
- Crear redes internas

## 5 acceso a la herramienta de gestión

El acceso a la herramienta de gestión se puede realizar de dos formas, a través de la dirección web que se especifica en la ficha de servicio o a través de la web de clientes.

#### acceso a través de dirección web

Escribir la dirección web que se indica en la sección "**acceso al datacenter virtual**" de la ficha de servicio en un navegador web.

#### acceso a través de la web de clientes

1. Accede a <u>clientes.mundo-r.com</u> y haz clic en "mis productos y servicios".

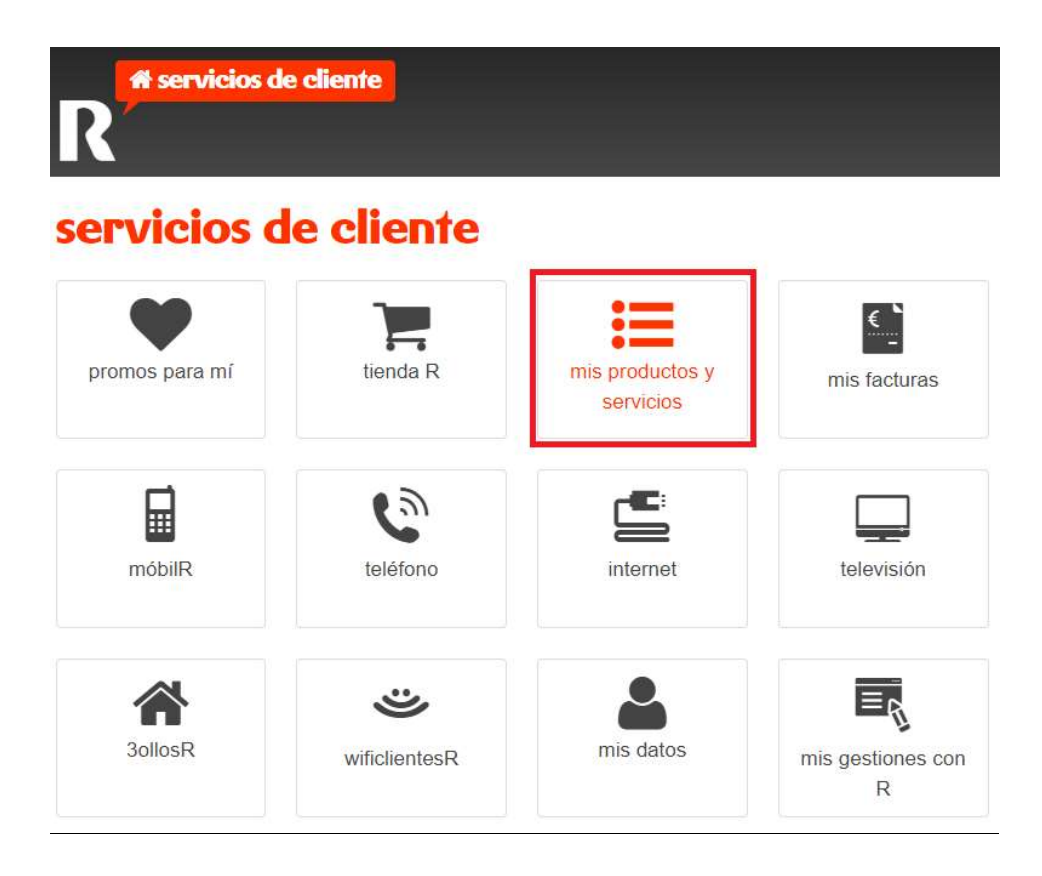

2. Clic en "soluciones R empresas".

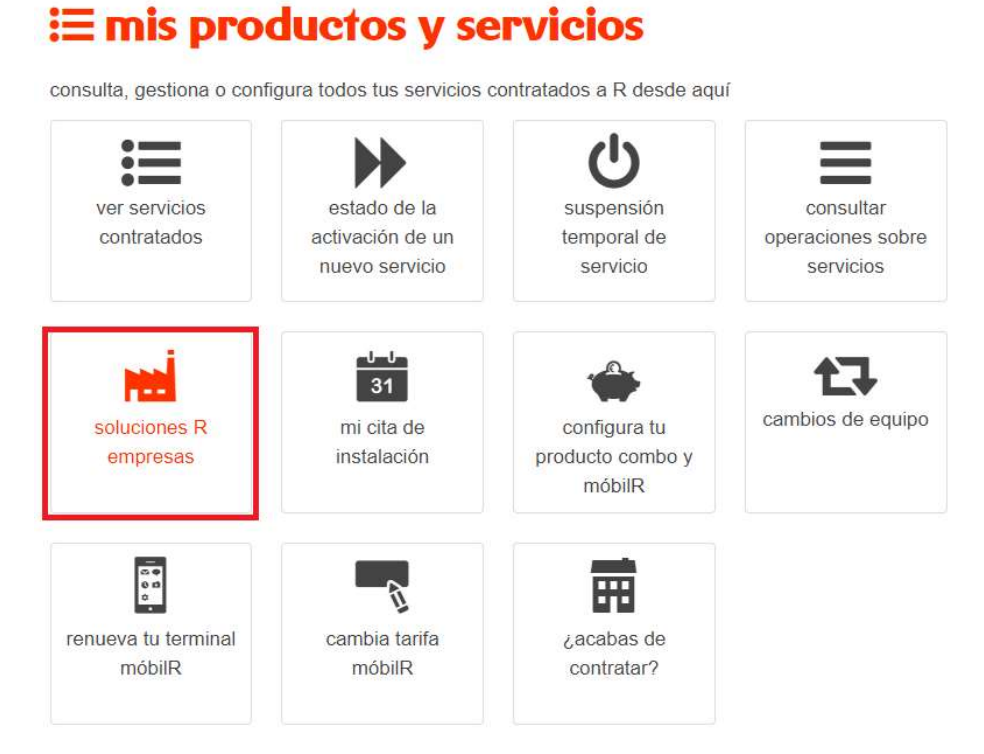

3. Clic en "servicios cloud".

## 🖬 soluciones R empresas

gestión de soluciones R para empresas: accesos a internet, redes privadas virtuales, centralitas virtuales centrex IP, hosting, housing, líneas 90x, etc. servicio sólo para empresas

| servicios cloud              | red corporativa                 | acceso a internet<br>en la empresa | soluciones<br>convergentes<br>(centrex IP) |
|------------------------------|---------------------------------|------------------------------------|--------------------------------------------|
| gestión numeración<br>90x    | registro de<br>Ilamadas 90x/80x | soluciones técnicas<br>especiales  | configurar servicio<br>wifi negocio        |
| ollomol:<br>videosupervisión | dominios de<br>internet (DNS)   |                                    |                                            |

#### 4. Haz clic en "datacenter virtual"

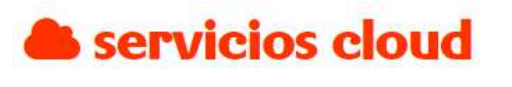

gestión de servicios de cloud R (hosting, housing, máquinas virtuales, firewall virtual, etc.) servicio sólo para empresas

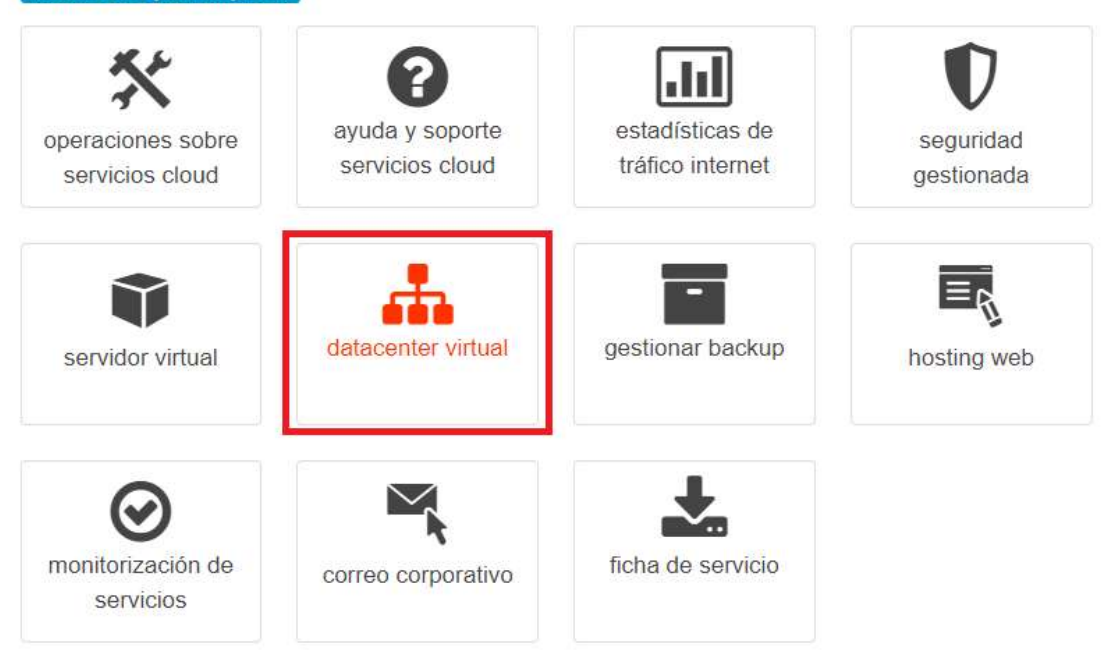

5. Selecciona el servicio que quieres gestionar

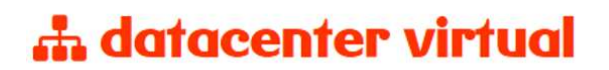

El datacenter virtual de R permite a las empresas disponer de un datacenter profesional en modo servicio, sin inversión inicial y con flexibilidad para escalar en según la evolución y necesidades de cada empresa. Accede desde aquí a tu datacenter virtual. servicio sólo para empresas

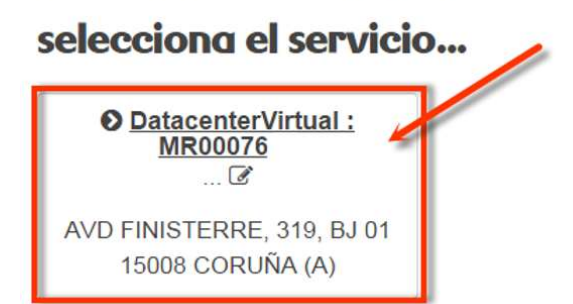

Una vez lanzada la herramienta de gestión, se solicitará un usuario y contraseña para la gestión, el usuario y contraseña que han sido proporcionados en la ficha de servicio en la sección **"acceso al datacenter virtual**".

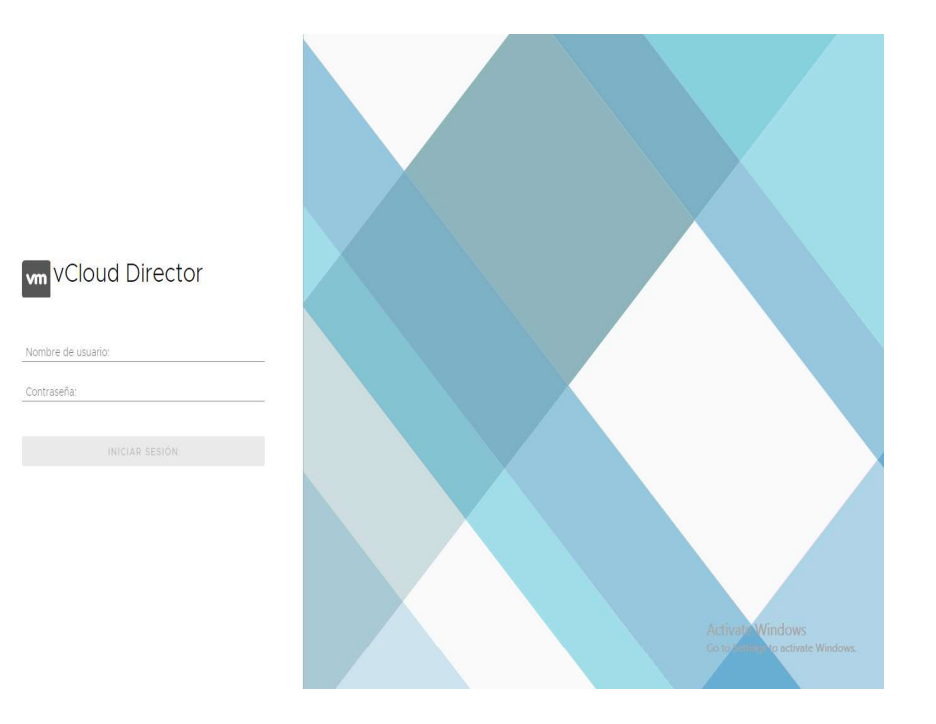

## 6 conceptos previos

Para comprender el manual y poder gestionar el datacenter virtual de una forma fácil y sencilla es necesario entender los siguientes conceptos.

#### vApp

Una **aplicación virtual (vApp)** representa una plataforma formada por una o varias máquinas virtuales que realizan una función conjunta.

Por lo tanto, la provisión del datacenter virtual se basa en la gestión de vApps.

- Si lo que se desea es **provisionar una máquina virtual** individual el procedimiento será crear una vAPP con una única máquina virtual.
- Si lo que se desea es crear un servicio conceptual en el que se quieren agrupar varias máquinas virtuales y redes, será necesario crear una vAPP sobre la que se irán provisionando las diferentes máquinas sobre diferentes redes que conforman el servicio.

#### media files

Al igual que en una máquina física se puede simular la inserción y extracción de unidades como por ejemplo un CD o DVD.

Para ello la herramienta de gestión permite almacenar ficheros con imágenes de disco que podrán ser utilizadas por las máquinas virtuales como si se tratase de sus dispositivos de CD o DVD para instalar software en una máquina virtual.

#### catálogos

Un catálogo es un repositorio para almacenar plantillas de vApps y media files. Que permitirán instalar las máquinas virtuales.

- Catálogo público, plantillas proporcionadas por **R** globales a la plataforma.
- Catálogo privado, uso interno para que las empresas puedan disponer de sus propias plantillas y media files.

## 6.1 herramienta de gestión

Una vez introducidas las credenciales, se accede a la página de gestión de los servicios contratados.

| Resources                                                   |                                              |                                             |                    |                                                                                 |  |  |
|-------------------------------------------------------------|----------------------------------------------|---------------------------------------------|--------------------|---------------------------------------------------------------------------------|--|--|
| rganizaciones empai<br>Apps en ejecución<br>/M es ejecución | rejadas                                      |                                             |                    | 2 GHz CPU utilizada<br>2 GB memoria utilizada<br>65 GB almacenamiento utilizado |  |  |
| /R0061231 - M<br>/DC3                                       | aqueta Formacion                             | 💡 dcgalicia.clo                             | udunificado.com    |                                                                                 |  |  |
| plicaciones                                                 | CPU                                          | Memoria<br>I                                | Almacenamiento     |                                                                                 |  |  |
| 0 de 1<br>Máquinas virtuales                                | 2 GHz                                        | 2 GB                                        | 65 GB              |                                                                                 |  |  |
| en ejecución                                                | 0.0 MHz reservado(s)<br>24.0 GHz asignado(s) | 12.0 GB reservado(s)<br>24.0 GB asignado(s) | 146 GB asignado(s) |                                                                                 |  |  |

Se disponen de dos pestañas:

**Centros de datos:** mostrará una vista rápida de la información más importante del servicio y unos accesos directos a las funcionalidades más habituales. Una vez que se accede al datacenter virtual en concreto, agrupa las funcionalidades más importantes para crear las vApps y máquinas virtuales que conforman el datacenter virtual.

**Bibliotecas:** donde se tiene acceso a plantillas de vApps y media files (ISOs, OVF) para el despliegue de nuevas máquinas, se cuenta con plantillas para Windows 2012, 2008, 2003, Red Hat, Centos y Ubuntu.

| vm vCloud Director                                                        | E Centros de datos              |
|---------------------------------------------------------------------------|---------------------------------|
| Centros de date                                                           | Centros de datos<br>Bibliotecas |
| ~ Resources                                                               | Administración                  |
| 1 organizaciones emparejadas<br>1 vApps en ejecución<br>0 VM es ejecución |                                 |

## MR0061231 - Maqueta Formacion Q dcgalicia.cloudunificado.com VDC3

210

## 7 creación de una máquina virtual

Las redes y máquinas virtuales en vCloud Director se agrupan formando vApps. La gestión de vApps se realiza desde la sección "Centros de datos", pulsando el datacenter virtual en el que se quieren crear las máquinas:

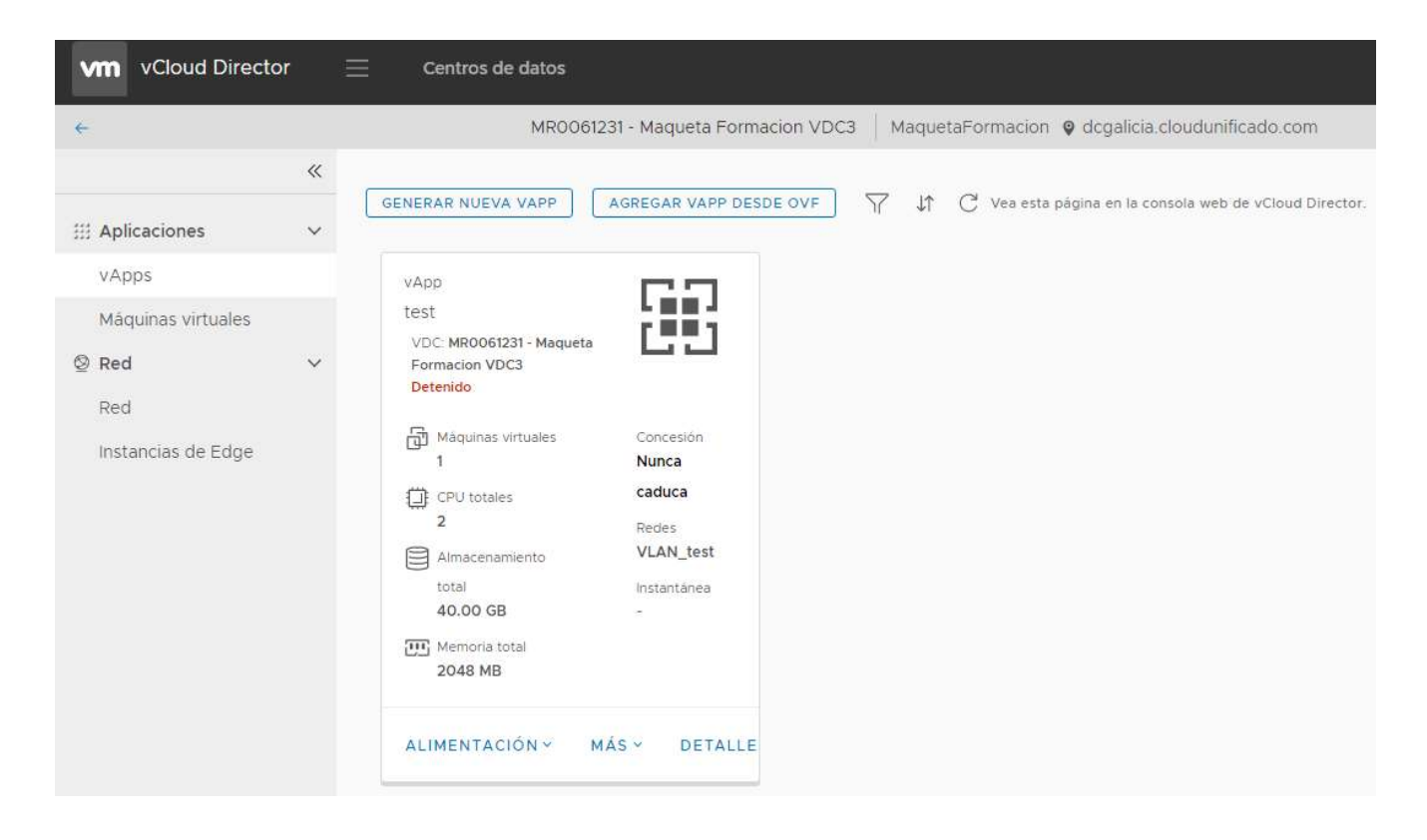

Donde se podrán gestionar las vApps, MVs (máquinas virtuales) y las redes.

## 7.1 creación de vApps

**Toda máquina virtual debe estar contenida en una vApp**. Una vApp puede contener más de una máquina virtual.

Para realizar un despliegue, en la vista de vApps de "Centros de datos" (una vez que se pulsa el datacenter virtual específico):

| ←                                                                       |        | MR00612                                                                                                    | 31 - Maqueta Formacion VDC3                                            | Maquet | taFormacion 🛛 🛛 dcgalicia.cloudunificado.com                |
|-------------------------------------------------------------------------|--------|----------------------------------------------------------------------------------------------------|------------------------------------------------------------------------|--------|-------------------------------------------------------------|
| # Aplicaciones                                                          | «<br>~ | GENERAR NUEVA VAPP                                                                                                    | AGREGAR VAPP DESDE OVF                                                 | ₩ 1    | $C^{}$ Vea esta página en la consola web de vCloud Director |
| vApps         Máquinas virtuales         Red         Instancias de Edge | ~      | vApp<br>test<br>VDC: MR0061231 - Maquéta<br>Formacion VDC3<br>Detenido:<br>Máquinas virtuales<br>1<br>CPU totales<br>2<br>Almacenamiento<br>total<br>40.00 GB<br>Memoria total<br>2048 MB | Concesión<br>Nunca<br>caduca<br>Redes<br>VLAN_test<br>Instantánea<br>- |        |                                                             |

Generar nueva vApp

Agregar vApp desde OVF (catálogo)

#### 7.1.1 generar nueva vApp

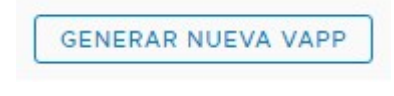

Tras pulsar el botón virtual.

asignamos un nombre a la nueva aplicación

CANCELAR GENERAR

| Generar nueva vAp          | q                      |         | > |
|----------------------------|------------------------|---------|---|
| Nombre *                   |                        |         |   |
| Descripción                |                        |         |   |
| Centro de datos virtual: * | Seleccionar un VDC 🗸 🗸 |         |   |
| Máquinas virtuales         | SO                     | Proceso |   |
|                            |                        | 9       |   |
|                            |                        | Č.      |   |
| AGREGAR MÁQUINA VIRTUAL    |                        |         |   |

Se le asigna un nombre a la vApp.
 También hay que asignar el centro de datos virtual al que pertenecerá la vApp:

| mb   | re *                  |                   |                          |   |                             |                             |                                 |                            |
|------|-----------------------|-------------------|--------------------------|---|-----------------------------|-----------------------------|---------------------------------|----------------------------|
| ntro | o de datos virtual: * | Selecciona        | ir un VDC 🔥              |   |                             |                             |                                 |                            |
|      | Nombre y              | Descripción       | r Versión de<br>hardware | ٣ | Modelo de 🛛 🔻<br>asignación | Uso de <mark>l</mark> a CPU | Uso de <mark>l</mark> a memoria | Uso del<br>almacenamiento  |
| 0    | MR0061231 - Maque     | ta Formacion VDC3 | 13                       |   | Grupo de asignación         | 8 % de 24.00 GHz            | 8 % de 24.00 GB                 | 45 % de 146.48 GB          |
| 0    | MR0061235 - Maque     | ta Formacion VDC4 | 13                       |   | Grupo de asignación         | 0 % de 8.00 GHz             | 0 % de 8.00 GB                  | 0 % de 48.82 GB            |
|      |                       |                   |                          |   |                             |                             | 1-                              | 2 de 2 vdc de organizaciór |
| Máq  | uinas virtuales       |                   | so                       |   | Proces                      | 50                          |                                 |                            |
|      |                       |                   |                          |   | $\bigtriangledown$          |                             |                                 |                            |
|      |                       |                   | <u>Incores</u>           |   | 8                           |                             |                                 |                            |

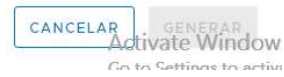

#### 2) Una vez creada la vApps se puede proceder a añadir ya máquinas virtuales.

| Generar nueva vAp          | qq                         |         | ×                |
|----------------------------|----------------------------|---------|------------------|
| Nombre *<br>Descripción    | Prueba                     |         |                  |
| Centro de datos virtual: * | MR0061231 - Maqueta Fr 🗸 🗸 |         |                  |
| Máquinas virtuales         | so                         | Proceso |                  |
|                            |                            | 2       |                  |
| AGREGAR MÁQUINA VIRTUAL    | ]                          |         |                  |
|                            |                            |         | CANCELAR GENERAR |

## 7.2 creación de una máquina virtual

El despliegue de una nueva máquina virtual puede realizarse de varias maneras:

#### 1) crear una máquina virtual desde catálogo (público o privado)

**instalación desde plantilla**: se utilizará como plantilla una máquina virtual existente en el catálogo privado o en el catálogo publicado ofrecido por **R**.

Nota: si se instala una máquina virtual desde una plantilla del catálogo global de **R** dispondrá de unas características establecidas en la plantilla, si se quiere disponer de unas características de recursos y funcionalidades específicas, se recomienda su instalación desde cero y posteriormente crear una plantilla en el catálogo privado para futuros despliegues.

#### 2) crear una máquina virtual desde cero

**instalación desde ISO**: cabe la posibilidad de crear una máquina virtual nueva e instalar un sistema operativo utilizando una imagen ISO de instalación.

Una máquina virtual se encuentra contenida en una vApp, por lo que previo al despliegue de la máquina virtual es necesario crear una vApp contenedor, como se indica en el punto 7.1 de este manual.

#### 7.2.1 instalación de una máquina virtual desde catálogo

#### 1) Se pulsa el botón "agregar máquina virtual":

| Crear MV                                                 |                                                 |                |              |           |        |
|----------------------------------------------------------|-------------------------------------------------|----------------|--------------|-----------|--------|
| Nombre *                                                 |                                                 |                |              |           |        |
| Nombre de equipo *                                       |                                                 |                |              |           |        |
| Descripción                                              |                                                 |                |              |           |        |
| Гіро *                                                   | eva 💿 A partir de plantilla                     |                |              |           |        |
| Plantillas                                               |                                                 |                |              |           |        |
| Plantilla                                                | so                                              | Proceso        |              | Almacenan | niento |
| Nombre Plant_WS2K12_R2_D<br>Catálogo Catalogo Plantillas | C_EN_x64 Microsoft Windows Server 2012 (64-bit) | CPU<br>Memoria | 2<br>4096 MB | Política  | Bronze |
|                                                          |                                                 |                |              |           |        |

| 0 | Nombre<br>Catálogo | Plant_WS2K16_DC_EN_x64<br>Catalogo Plantillas    | Microsoft Windows Server 2016 (64-bit) | CPU<br>Memoria | 2<br>4096 MB | Política | Bronze |
|---|--------------------|--------------------------------------------------|----------------------------------------|----------------|--------------|----------|--------|
| 0 | Nombre<br>Catálogo | Plant_WS2K16_DC_ES_x64<br>Catalogo Plantillas    | Microsoft Windows Server 2016 (64-bit) | CPU<br>Memoria | 2<br>4096 MB | Política | Bronze |
| 0 | Nombre<br>Catálogo | Plant_WS2K12_R2_DC_ES_x64<br>Catalogo Plantillas | Microsoft Windows Server 2012 (64-bit) | CPU<br>Memoria | 2<br>4096 MB | Política | Bronze |

CANCELAR Activate Window

#### 2) Se selecciona la plantilla:

Dentro de las plantillas que aparecen en el catálogo, se selecciona la plantilla con la que se quiere instalar la máquina virtual que queramos crear y clic en aceptar.

Crear MV

| Prueba                          |                                     |
|---------------------------------|-------------------------------------|
| Prueba                          |                                     |
|                                 |                                     |
| 🔿 Nueva 👩 A partir de plantilla |                                     |
|                                 | Prueba Prueba A partir de plantilla |

#### Plantillas

|   | Plantilla          |                                                  | so                                     | Proceso        |              | Almacenan | niento |
|---|--------------------|--------------------------------------------------|----------------------------------------|----------------|--------------|-----------|--------|
| 0 | Nombre<br>Catálogo | Plant_WS2K12_R2_DC_EN_x64<br>Catalogo Plantillas | Microsoft Windows Server 2012 (64-bit) | CPU<br>Memoria | 2<br>4096 MB | Política  | Bronze |
| С | Nombre<br>Catálogo | Plant_WS2K16_DC_EN_x64<br>Catalogo Plantillas    | Microsoft Windows Server 2016 (64-bit) | CPU<br>Memoria | 2<br>4096 MB | Política  | Bronze |
| 0 | Nombre<br>Catálogo | Plant_WS2K16_DC_ES_x64<br>Catalogo Plantillas    | Microsoft Windows Server 2016 (64-bit) | CPU<br>Memoria | 2<br>4096 MB | Política  | Bronze |
| 0 | Nombre<br>Catálogo | Plant_WS2K12_R2_DC_ES_x64<br>Catalogo Plantillas | Microsoft Windows Server 2012 (64-bit) | CPU<br>Memoria | 2<br>4096 MB | Política  | Bronze |

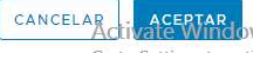

×

#### 3) Completar la creación de la vApp:

| Generar nueva vAp          | qq                                     |                |              |          | ×       |
|----------------------------|----------------------------------------|----------------|--------------|----------|---------|
| Nombre *                   | Prueba                                 |                |              |          |         |
| Descripción                |                                        |                |              |          |         |
| Centro de datos virtual: * | MR0061231 - Maqueta Fi 🗸               |                |              |          |         |
| Máquinas virtuales         | SO                                     | Proceso        |              |          |         |
| Prueba                     | Microsoft Windows Server 2012 (64-bit) | CPU<br>Memoria | 2<br>4.00 GB | <u>ش</u> |         |
| AGREGAR MÁQUINA VIRTUAL    |                                        |                |              |          |         |
|                            |                                        |                |              | CANCELAR | GENERAR |
| Generar nueva vAp          | qq                                     |                |              |          | ×       |
|                            |                                        |                |              |          | ~       |
| Nombre *                   | Prueba                                 |                |              |          |         |
| Descripción                |                                        |                |              |          |         |
| Centro de datos virtual: * | MR0061231 - Maqueta Fi 🗸 🗸             |                |              |          |         |
| Máquinas virtuales         | SO                                     | Proceso        |              |          |         |
| Prueba                     | Microsoft Windows Server 2012 (64-bit) | CPU<br>Memoria | 2<br>4.00 GB | Ē        |         |
| AGREGAR MÁQUINA VIRTUAL    |                                        |                |              |          |         |
|                            |                                        |                |              | CANCELAR | GENERAR |

#### 4) Configuración de la máquina virtual

Una vez finalizado el proceso se dispondrá de la máquina virtual en las condiciones que se indican en la plantilla.

| ÷                                |        | MRO                                                                                        | 061231 - Maqueta Formac                                                  | ion VDC3   MaquetaF                                                                     | ormacion 🛛 🛛 dcgalicia.cloudunificad                                           |
|----------------------------------|--------|--------------------------------------------------------------------------------------------|--------------------------------------------------------------------------|-----------------------------------------------------------------------------------------|--------------------------------------------------------------------------------|
| # Aplicaciones                   | «<br>~ | CREAR MV Buscar e                                                                          | n Todas las MV 🛛 🗸                                                       | ∽ ↓↑ C Vealesta                                                                         | página en la consola web de vCloud Direct                                      |
| Máguinas virtuales               |        | test                                                                                       |                                                                          | Prueba                                                                                  |                                                                                |
| Red<br>Red<br>Instancias de Edge | ~      | Microsoft Windows Serv<br>Apagado<br>CPUs<br>2<br>Memoria<br>2048 MB<br>Redes<br>VLAN_test | rer 201<br>Concesión<br>Nunca caduca<br>VMware Tools<br>S<br>Instantânea | Microsoft Windows Ser<br>Apagado<br>CPUs<br>2<br>Memoria<br>4096 MB<br>Sedes<br>Ninguno | ver 201_<br>Concesión<br>Nunca caduca<br>VMware Tools<br>©<br>Instantánea<br>- |
|                                  |        | ALIMENTACIÓN ~                                                                             | MÁS Y DETALLE                                                            | ALIMENTACIÓN Y                                                                          | MÁS Y DETALLE                                                                  |

manual servicio datacenter virtual  ${\boldsymbol R}$ 

DETALLE

Pulsando el link se accede a la configuración específica de la máquina virtual.

En "**general**", se especifica la información de la máquina a nivel de sistema operativo.

| Máquinas virtuales               |                                                   |                                  |                                     |
|----------------------------------|---------------------------------------------------|----------------------------------|-------------------------------------|
| √ General                        |                                                   |                                  |                                     |
|                                  |                                                   |                                  |                                     |
| Nombre                           | Prueba                                            | Centro de datos virtuales        | MR0061231 - Maqueta Formacion VDC3  |
| Nombre de equipo                 | PlantWS2K12-001                                   | VMware Tools                     | 10279                               |
| Descripción                      | plantilla de windows server 2012 R2<br>en inglés. | Versión de hardware virtual      | HW 13                               |
| Familia de sistema operativo     | Microsoft Windows $^{\vee}$                       | Introducir configuración de BIOS |                                     |
| Sistema operativo                | Microsoft Windows Server 2012 (64-bit)            | ×                                |                                     |
| Retraso de arranque              | 0                                                 |                                  |                                     |
| Política de almacenamiento       | Bronze v                                          |                                  |                                     |
| > Hardware                       |                                                   |                                  |                                     |
| > Personalización de SO invitado |                                                   |                                  |                                     |
| > Avanzado                       |                                                   |                                  | A chinete Mindour                   |
| DESCARTAR CAMBIOS                | ARDAR                                             |                                  | Go to Settings to activate Windows. |

En el apartado "hardware" se configura el número de redes y a qué red va conectada la máquina.

Las redes VLANs externas se preconfiguran en el momento de la provisión del servicio por técnicos de **R** y, si son redes virtuales, habría que definirlas en el apartado de redes según indicaciones del apartado 7 de este manual.

| Máquinas virtuales |   | AGREGAR                         |                |           |      |                                                                |              |              |                                        |                              |
|--------------------|---|---------------------------------|----------------|-----------|------|----------------------------------------------------------------|--------------|--------------|----------------------------------------|------------------------------|
| 🖄 Red              | ~ |                                 |                |           |      |                                                                |              |              |                                        |                              |
| Red                |   | Nombre                          | Tamaño         | Política  |      | Tipo de bus                                                    | Número de bi | us Núme      | ro de unidad                           |                              |
| Instancias de Edge |   | Disco O                         | 51200          | MB Bronze | •~   | LSI Logic SAS (SCSI) V                                         | 0            | o            |                                        | Ū                            |
|                    |   | NICS<br>AGREGAR<br>NIC primario | NIC            | Conectado | Red  | Modo de IP                                                     |              | Dirección IP | Dirección MAC                          |                              |
|                    |   | 0                               | 0              |           | none | Ninguno                                                        |              | M.           | 00:50:56:05:00:                        | 22 11                        |
|                    |   | > Personalización               | de SO invitado |           | none | DHCP<br>Estática - Grupo de di<br>Estática - Manual<br>Ninguno | recciones IP |              | 0.00.00.00.00.00.                      |                              |
|                    |   | > Avanzado                      | BIOS GU        | ARDAR     |      |                                                                |              |              | Activate Windo<br>Go to Settings to ac | <del>)WS</del><br>tivate Win |

- **DHCP:** asignación automática: la máquina gana IP gracias a un servicio DHCP disponible en la red.
- estática grupo de direcciones IP: el sistema selecciona una dirección IP del pool de direcciones definido en la red y configura la máquina virtual para utilizarla de forma similar al punto anterior.
- estática manual: configuración de la dirección IP manualmente.

## 7.2.2 instalación de una máquina virtual desde cero

| ÷                         |        | MRO                                                     | 061231 - Maqueta Formaci                                      | ion VDC3   MaquetaF                                   | ormacion 🧕 dcgalicia.cloudunificado                                |
|---------------------------|--------|---------------------------------------------------------|---------------------------------------------------------------|-------------------------------------------------------|--------------------------------------------------------------------|
| # Aplicaciones            | «<br>~ | CREAR MV Buscar e                                       | n_Todas las MV 🛛 🗸                                            | Υ ↓↑ C Vea esta                                       | página en la consola web de vCloud Directo                         |
| vApps                     |        | Máquina virtual                                         |                                                               | Máquina virtual<br>Prueba                             |                                                                    |
| Maquinas virtuales        |        | Microsoft Windows Serv                                  | ver 201_                                                      | Microsoft Windows Ser                                 | ver 201_                                                           |
| 2 Red                     | ~      | Apagado                                                 | -                                                             | Apagado                                               |                                                                    |
| Red<br>Instancias de Edge |        | CPUs<br>2<br>Memoria<br>2048 MB<br>© Redes<br>VLAN_test | Concesión<br>Nunca caduca<br>VMware Tools<br>S<br>Instantánea | CPUs<br>2<br>Memoria<br>4096 MB<br>© Redes<br>Ninguno | Concesión<br>Nunca caduca<br>VMware Tools<br>S<br>Instantánea<br>- |
|                           |        | ALIMENTACIÓN Y                                          | MÁS Y DETALLE                                                 | ALIMENTACIÓN ~                                        | MÁS Y DETALLE                                                      |

Mediante el botón "Crear MV", se inicia la creación de una máquina virtual:

#### 1) Crear máquina virtual

| Crear MV                   |                                 |          | × |
|----------------------------|---------------------------------|----------|---|
|                            |                                 |          |   |
| Nombre *                   |                                 |          |   |
| Nombre de equipo *         |                                 |          |   |
| Centro de datos virtual: * | Seleccionar un VDC 🛛 🗸          |          |   |
| Desc <mark>ri</mark> pción |                                 |          |   |
| Tipo *                     | 🔿 Nueva 🧿 A partir de plantilla |          |   |
| Encender                   |                                 |          |   |
|                            |                                 |          |   |
|                            |                                 | CANCELAR |   |

| *                                       | Crear MV                                                                                                    | Lata Exilmación (1973 — ManustaFerm                      | adine. A diseators distributed and each zone |                            | ×                                   |
|-----------------------------------------|----------------------------------------------------------------------------------------------------|----------------------------------------------------------|----------------------------------------------|----------------------------|-------------------------------------|
| Aplicaciones<br>vApps<br>Máquinas virtu | Nombre *                                                                                                    |                                                          |                                              |                            |                                     |
| @ Red<br>Red                            | Centro de datos virtual: *         Seleccionar un VE           Nombre         Y         Descripción         Y         M | CC ^<br>ersión de T Modelo de T<br>ardware T Modelo de T | Uso de la CPU Uso de la memoria              | Uso del<br>almacenamiento  |                                     |
| instancias de E                         | MR0061231 - Maqueta Formacion VDC3                                                                                      | 3 Grupo de asignación                                    | 8 % de 24.00 GHz 8 % de 24.00 GB             | 48 % de 250.00 GB          |                                     |
|                                         | MR0061235 - Maqueta Formacion VDC4 13                                                                                   | 3 Grupo de asignación                                    | 0 % de 8.00 GHz 0 % de 8.00 GB               | 0 % de 48.82 GB            |                                     |
|                                         |                                                                                                    |                                                          | 1-                                           | 2 de 2 vdc de organización |                                     |
|                                         | Descripción<br>Tipo * Oliveva A p<br>Encender                                                                           | artir de plantilla                                       |                                              | CANCELAR                   | FPTAP                               |
|                                         |                                                                                                    |                                                          |                                              | Activate<br>Go to Setti    | Windows<br>ngs to activate Windows. |
|                                         |                                                                                                    |                                                          |                                              |                            |                                     |

- Se asignará un nombre de máquina virtual
- Un nombre de equipo (hostname)
- Se selecciona el centro de datos (vdc) al que pertenecerá la máquina virtual
- Una descripción (opcional)
- Se marca la opción Nueva para crear la máquina virtual desde cero.

| Crear MV                                       |          |                               |                                | >                | <   |
|------------------------------------------------|----------|-------------------------------|--------------------------------|------------------|-----|
|                                                |          |                               |                                |                  |     |
| Nombre *                                       |          | Prueba                        |                                |                  |     |
| Nombre de equipo                               | *        | Prueba                        |                                |                  |     |
| Centro de datos vir                            | rtual: * | MR0061231 - Maqueta Fr 🗸 🗸    |                                |                  |     |
| Descripción                                    |          |                               |                                |                  |     |
| Tipo *                                         |          | • Nueva A partir de plantilla |                                |                  |     |
| Encender                                       |          |                               |                                |                  |     |
| Sistema operat                                 | ivo      |                               |                                |                  |     |
| Familia de SO                                  |          | Seleccionar 🗸                 |                                |                  |     |
| Sistema operativo                              |          | Seleccionar 🗸                 |                                |                  |     |
| lmagen <mark>d</mark> e arra <mark>n</mark> qu | e        | Seleccionar v                 |                                |                  |     |
| Tamaño person                                  | ALIZAR   |                               |                                |                  |     |
| CPU                                            | Núcleos  | Memoria (MB)                  | Espacio de almacenamiento (GB) |                  | Ľ.  |
| Redes PERSONAL                                 | .IZAR    |                               |                                |                  |     |
| 00001                                          |          |                               | - 400 ( 1980) 194              | 121212 22 23     | e - |
|                                                |          |                               |                                | CANCELAR ACERTAR | lov |

Go to Settings to activ

• Se selecciona el SO de la nueva máquina.

nota: en este caso a diferencia de una máquina creada a través de una plantilla, es necesario establecer los recursos de la máquina virtual.

| Crear MV                    |           |           |                     |                |                                | >            |
|-----------------------------|-----------|-----------|---------------------|----------------|--------------------------------|--------------|
| 2                           |           | U 1946 94 |                     | una.           |                                |              |
| Encender                    |           |           |                     |                |                                |              |
|                             |           |           |                     |                |                                |              |
| Sistema ope                 | rativo    |           |                     |                |                                |              |
| Familia de SO               |           | Microsoft | Windows ~           |                |                                |              |
| Sistema operati             | vo        | Microsoft | Windows Server 2012 | 2 (64-bit) 🗸 🗸 |                                |              |
| Imagen de arra              | nque      | w2012     |                     | ~              |                                |              |
| Tamaño pers                 | SONALIZAR |           |                     |                |                                |              |
|                             |           | CPU       | Núcleos             | Memoria (MB)   | Espacio de almacenamiento (GB) |              |
| O Pequeña                   |           | 1         | 1.1                 | 512            | 40                             |              |
| <ul> <li>Mediana</li> </ul> |           | 2         | 2                   | 1024           | 80                             |              |
| O Grande                    |           | 4         | 4                   | 2048           | 160                            |              |
| Redes PERSO                 | NALIZAR   |           |                     |                |                                |              |
| NIC                         | Red       |           | Modo de IP          |                | Dirección IP                   | NIC primario |
| 1                           | VLAN_test |           | DHCP                |                | Asignada automáticamente       | ~            |
|                             |           |           |                     |                |                                |              |
|                             |           |           |                     |                |                                |              |

CANCELAR Activate Windov Go to Settings to activ

- Tamaño de la máquina, con relación al número de CPUs, memoria y almacenamiento que se quiere asignar.
- Número de interfaces de red (se podrán añadir posteriormente)
- Clic en Aceptar

| NIC . | Red       |   | Modo de IP |   | Dirección IP             | NIC primario |   |
|-------|-----------|---|------------|---|--------------------------|--------------|---|
| 1     | VLAN_test | ~ | DHCP       | ~ | Asignada automáticamente | 0            | Ū |

#### 2) Configuración de recursos

Una vez creada la máquina virtual, se puede acceder a la configuración pulsando en el link

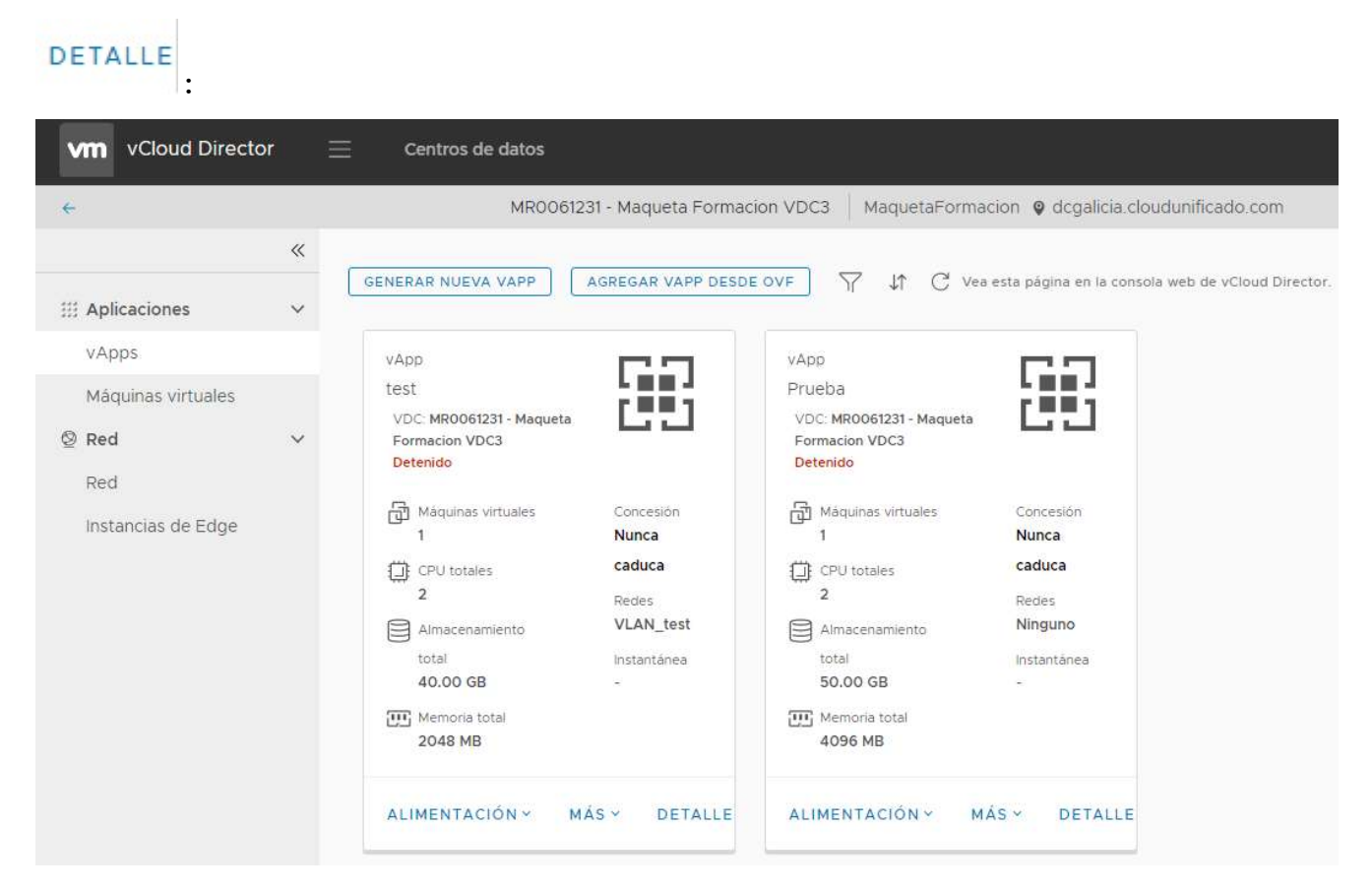

En el apartado "general" se configura el S.O. y la política de almacenamiento:

| láquinas virtuales<br>ueba       |                                                   |                                  |                                     |
|----------------------------------|---------------------------------------------------|----------------------------------|-------------------------------------|
| √ General                        |                                                   |                                  |                                     |
| Nombre                           | Prueba                                            | Centro de datos virtuales        | MR0061231 - Maqueta Formacion VDC3  |
| Nombre de equipo                 | PlantWS2K12-001                                   | VMware Tools                     | 10279                               |
| Descripción                      | plantilla de windows server 2012 R2<br>en inglés. | Versión de hardware virtual      | HW 13                               |
| Familia de sistema operativo     | Microsoft Windows 👳                               | Introducir configuración de BIOS |                                     |
| Sistema operativo                | Microsoft Windows Server 2012 (64-bit) 🗸 🗸        |                                  |                                     |
| Retraso de arranque              | 0                                                 |                                  |                                     |
| Política de almacenamiento       | Bronze v                                          |                                  |                                     |
| > Hardware                       |                                                   |                                  |                                     |
| > Personalización de SO invitado |                                                   |                                  |                                     |
| > Avanzado                       |                                                   |                                  | A stinute Windows                   |
| DESCARTAR CAMBIOS                | ARDAR                                             |                                  | Go to Settings to activate Windows. |

Nota: lo habitual para el empleo lo más eficiente posible de los recursos es que en un proyecto disponga de almacenamiento de alto rendimiento y de alta capacidad. Alta capacidad son discos de mayor capacidad pero más lentos, ideales para discos de máquinas donde se guarde información, servidores de ficheros, etc ... Los discos de alto rendimiento se recomiendan para asignación a los discos de Sistema de las máquinas virtuales y para aquellas aplicaciones transaccionales que requieran de tiempos de respuesta pequeños.

Nota 2: Una vez que una máquina se crea sobre un tipo de almacenamiento, los discos que se le crean posteriormente sobre esta máquina tendrían que ser sobre el mismo tipo de almacenamiento. No hay opción a crear discos sobre otro almacenamiento.

Por lo tanto, en este apartado, si se dispone de disco de alto rendimiento y se trata de una máquina de servicio se recomienda su selección, puesto que se está indicando el disco de Sistema de entornos en producción.

En el apartado "hardware" se configuran los discos y la red. En este apartado se puede

establecer también la IP de cada una de las interfaces:

| Máquinas virtuales |   | AGREGAR                         |          |           |     |                                                                               |                   |              |                                   |   |
|--------------------|---|---------------------------------|----------|-----------|-----|-------------------------------------------------------------------------------|-------------------|--------------|-----------------------------------|---|
| Red                | ~ |                                 |          |           |     |                                                                               |                   |              |                                   |   |
| Red                |   | Nombre                          | Tamaño   | Polític   | 17  | Tipo de bus                                                                   | Número de l       | bus Núme     | ro de unidad                      |   |
| Instancias de Edge |   | Disco O                         | 51200    | MB Bron   | e v | LSI Logic SAS (SCSI) 🛛 🗸                                                      | 0                 | 0            |                                   | ŵ |
|                    |   | NICs<br>AGREGAR                 | NIC      | Conectado | Red | Modo de IP                                                                    |                   | Dirección IP | Dirección MAC                     |   |
|                    |   | NICs<br>AGREGAR<br>NIC primario | NIC      | Conectado | Red | Modo de IP<br>Ninguno                                                         | ~                 | Dirección IP | Dirección MAC<br>00:50:56:0b:00:3 | 2 |
|                    |   | NICS<br>AGREGAR<br>NIC primario | NIC<br>O | Conectado | Red | Modo de IP<br>Ninguno<br>DHCP<br>Estática - Grupo de dii<br>Estática - Manual | v<br>recciones IP | Dirección IP | Dirección MAC<br>00:50:56:0b:00:3 | 2 |

manual servicio datacenter virtual **R** 

- **DHCP:** asignación automática: la máquina gana IP gracias a un servicio DHCP disponible en la red.
- Estática grupo de direcciones IP: el sistema selecciona una dirección IP del pool de direcciones definido en la red y configura la máquina virtual para utilizarla de forma similar al punto anterior.
- Estática manual: configuración de la dirección IP manualmente.

Una vez creada la vApp, se pueden añadir y eliminar máquinas virtuales así como modificar los parámetros de cada una de ellas mientras haya recursos suficientes.

## 7.3 gestión de máquinas virtuales

Dependiendo de la sección en la que se encuentren, el ámbito será de vApp o de máquina virtual.

Una acción que se ejecute sobre una vApp, se aplicará sobre todas las máquinas virtuales que contiene, mientras que una que aplique a una máquina virtual, únicamente afectará a esa máquina virtual.

| vm vCloud Direct          | tor 📃 | Centros de datos                                                                                               |                                                                   |                                                                                                    |                                                                 |                           |
|---------------------------|-------|----------------------------------------------------------------------------------------------------|-------------------------------------------------------------------|----------------------------------------------------------------------------------------------------|-----------------------------------------------------------------|---------------------------|
| ÷                         |       | MR006                                                                                                    | 1231 - Maqueta Formac                                             | ion VDC3   MaquetaForma                                                                                              | icion 🍳 dcgalicia.clo                                           | udunificado.com           |
|                           | ~     |                                                                                                    |                                                                   |                                                                                                    |                                                                 |                           |
| ## Aplicaciones           | ~     | GENERAR NUEVA VAPP                                                                                             | AGREGAR VAPP DESD                                                 | EOVF 7 1 C Ver                                                                                                    | ) esta página en la consol                                      | a web de vCloud Director. |
| vApps                     |       | vApp                                                                                                    | <b>P</b>                                                          | vApp                                                                                                    | <b>PP</b>                                                       |                           |
| Máquinas virtuales        | ~     | test<br>VDC: MR0061231 - Maqueta<br>Formacion VDC3<br><mark>Detenid</mark> o                                   | ili                                                               | Prueba<br>VDC: MR0061231 - Maqueta<br>Formacion VDC3<br>Detenido                                                     | 65                                                              |                           |
| Red<br>Instancias de Edge |       | Máquinas virtuales<br>1<br>CPU totales<br>2<br>Almacenamiento<br>total<br>40.00 GB<br>Memoria total<br>2048 MB | Concesión<br>Nunca<br>caduca<br>Redes<br>VLAN_test<br>Instantánea | Máquinas virtuales<br>1<br>CPU totales<br>2<br>Almacenamiento<br>total<br>50.00 GB<br>CM<br>Memoria total<br>4096 MB | Concesión<br>Nunca<br>caduca<br>Redes<br>Ninguno<br>Instantânea |                           |
|                           |       | ALIMENTACIÓN ~ I                                                                                               | MÁS Y DETALLE                                                     | ALIMENTACIÓN Y M                                                                                                    | ÁS Y DETALLE                                                    |                           |

manual servicio datacenter virtual **R** 

- Vista "**vApps**": aplicará a vApp
- Vista "Máquinas Virtuales": aplicará a la máquina virtual seleccionada.

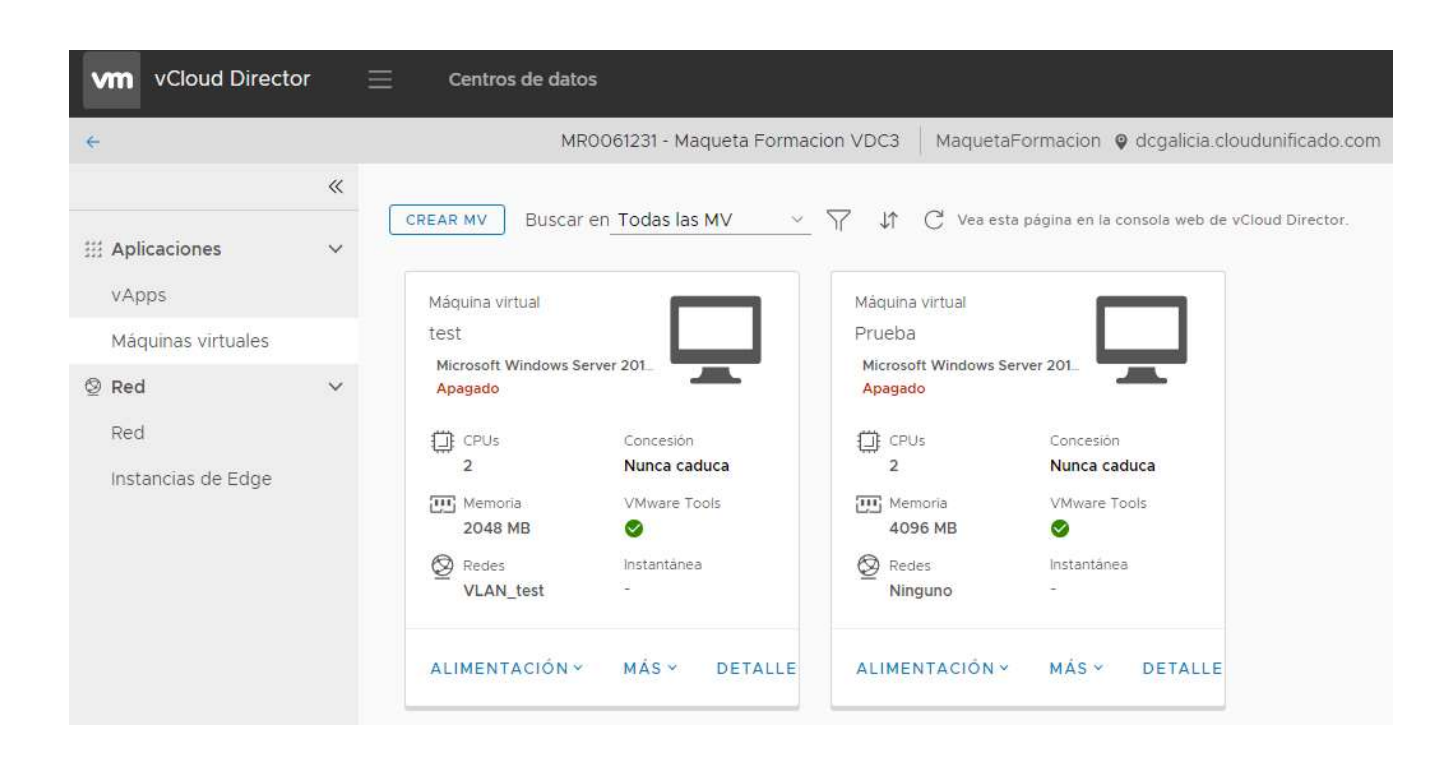

manual servicio datacenter virtual **R** 

• Menú contextual de una máquina virtual: aplicará a la máquina virtual seleccionada.

| <                                                                                                    | MR0061231 - Maqueta Formacio                                                                                                    | on VDC3   MaquetaFormacion 💡 dcgalicia.cloudunificado.com                                                                                                    |
|----------------------------------------------------------------------------------------------------|----------------------------------------------------------------------------------------------------|----------------------------------------------------------------------------------------------------|
| <ul> <li>Aplicaciones</li> <li>VApps</li> <li>Mâquinas virtuales</li> <li>Red</li> <li>Red</li> <li>Instancias de Edge</li> </ul> | CREAR MV       Buscar en Todas las MV         Máquina virtual       Image: Conceston         Apagado       Concestón         2       Nunca caduca         Image: CPUs       Concestón         2       Nunca caduca         Image: CPUs       Concestón         2       Nunca caduca         Image: CPUs       Image: Concestón         2       Nunca caduca         Image: CPUs       Image: Concestón         2       Nunca caduca         Image: CPUs       Image: Concestón         2       Nunca caduca         Image: CPUs       Image: Concestón         2       Nunca caduca         Image: CPUs       Image: Concestón         2048 MB       Image: Concestón         VLAN_test       Image: Concestón         ALIMENTACIÓN        MÁS        DETALLE | ✓       ✓       ✓       ✓       ✓       ✓       ✓       ✓       ✓       ✓       ✓       ✓       ✓       ✓       ✓       ✓       ✓       ✓       ✓       ✓       ✓       ✓       ✓       ✓       ✓       ✓       ✓       ✓       ✓       ✓       ✓       ✓       ✓       ✓       ✓       ✓       ✓       ✓       ✓       ✓       ✓       ✓       ✓       ✓       ✓       ✓       ✓       ✓       ✓       ✓       ✓       ✓       ✓       ✓       ✓       ✓       ✓       ✓       ✓       ✓       ✓       ✓       ✓       ✓       ✓       ✓       ✓       ✓       ✓       ✓       ✓       ✓       ✓       ✓       ✓       ✓       ✓       ✓       ✓       ✓       ✓       ✓       ✓       ✓       ✓       ✓       ✓       ✓       ✓       ✓       ✓       ✓       ✓       ✓       ✓       ✓       ✓       ✓       ✓       ✓       ✓       ✓       ✓       ✓       ✓       ✓       ✓       ✓       ✓       ✓       ✓       ✓       ✓       ✓       ✓       ✓       ✓       ✓       ✓ |

## 7.4 gestión del servidor virtual

En la vista "**Máquinas virtuales**", para cada una de ellas existen tres menús con opciones para gestión de la propia máquina:

| E                  |   | M                              | R0061231 - Maqueta Formaci | ion VDC3   Maquet            | aFormacion 🤤 dcgalicia.cloudunificado          |
|--------------------|---|--------------------------------|----------------------------|------------------------------|------------------------------------------------|
|                    | « | CREAR MV Busca                 | r en Todas las MV 🛛 🗸      | ∑ Lî C' Vea es               | sta página en la consola web de vCloud Directo |
| # Aplicaciones     | ~ |                                |                            | 1 <b>•</b>                   |                                                |
| vApps              |   | Máquina virtual                |                            | Máquina virtual              |                                                |
| Máquinas virtuales |   | test                           |                            | Prueba                       |                                                |
| 2 Red              | ~ | Microsoft Windows S<br>Apagado | erver 201_                 | Microsoft Windows<br>Apagado | Server 201_                                    |
| Red                |   | CPUs<br>2                      | Concesión<br>Nunca caduca  | CPUs<br>2                    | Concesión<br>Nunca caduca                      |
| notanciao de Lage  |   | Memoria<br>2048 MB             | VMware Tools               | Memoria<br>4096 MB           | VMware Tools                                   |
|                    |   | Redes<br>VLAN_test             | Instantánea<br>-           | Redes Ninguno                | Instantânea<br>-                               |
|                    |   | ALIMENTACIÓN                   | ✓ MÁS ✓ DETALLE            | ALIMENTACIÓN                 | MÁS - DETALLE                                  |

Desde el link ALIMENTACIÓN se permite:

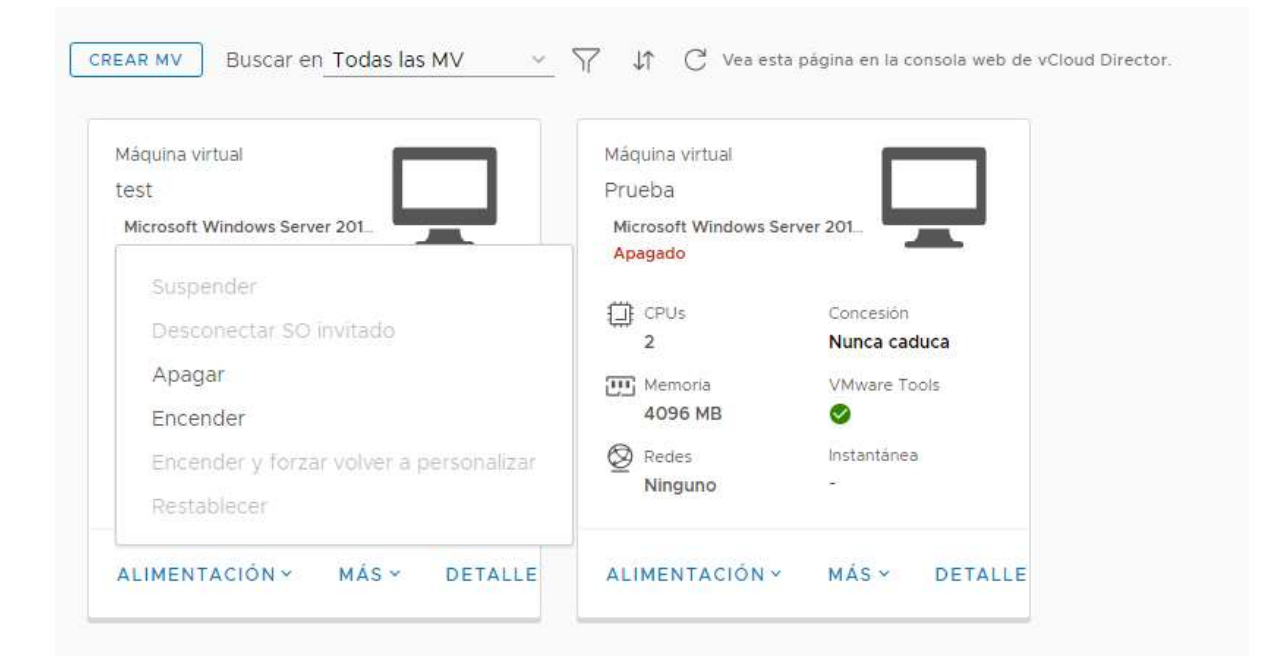

- Apagar
- Encender

Si la máquina está encendida, además se podrá:

- Suspender
- Desconectar SO invitado
- restablecer

#### Si se pulsa el link MAS:

| CREAR MV Buscar en                                             | Actualizar versión de hardware virtual<br>Instalar VMware Tools                                     | a página en la consola web de vCloud Director.   |
|----------------------------------------------------------------|----------------------------------------------------------------------------------------------------|--------------------------------------------------|
| Máquina virtual<br>test<br>Microsoft Windows Server<br>Apagado | Expulsar medios<br>Eliminar<br>Crear instantánea                                                    | erver 201_                                       |
| CPUs     2     Memoria     2048 MB                             | Revertir a instantànea<br>Quitar instantànea<br>Iniciar la consola web<br>Iniciar VM Remote Console | Concesión<br><b>Nunca caduca</b><br>VMware Tools |
| Pedes<br>VLAN_test                                             | Descargar VMRC<br>Renovar concesión                                                                 | Instantánea<br>-                                 |
| ALIMENTACIÓN ~ N                                               | IÁS - DETALLE ALIMENTACIÓN                                                                          | NY MÁSY DETALLE                                  |

- Insertar medios (CD/DVD)
- Expulsar medios (CD/DVD)
- Crear instantánea
- Descargar VMRC
- Renovar concesión

Si la máquina está encendida, se podrá, además:

- Instalar VMWare Tools
- Revertir a instantánea
- Quitar instantánea
- Iniciar la consola web
- Iniciar VM remote console

### 7.4.1 arrancar máquina virtual

Una vez creadas las máquinas virtuales, o porque han sido previamente apagadas, las máquinas virtuales pueden estar apagadas. Una posible forma de arrancarlas es, desde la vista "**Máquinas virtuales**", seguir el link en ALIMENTACIÓN de la máquina virtual y Clic en Encender:

| st<br>icrosoft Windows Server 201                      | Prueba<br>Microsoft Windows Serv | er 201                    |
|--------------------------------------------------------|----------------------------------|---------------------------|
|                                                        | Apagado                          |                           |
| Suspender<br>Desconectar SO invitado                   | CPUs<br>2                        | Concesión<br>Nunca caduca |
| Apagar                                                 | Memoria                          | VMware Tools              |
| Encender                                               | 4096 MB                          |                           |
| Encender y forzar volver a personalizar<br>Restablecer | Redes<br>Ninguno                 | Instantánea<br>-          |

| Máquina virtual<br>test |                           | Máquina virtual<br>Prueba         |                           |
|-------------------------|---------------------------|-----------------------------------|---------------------------|
| Microsoft Windows Se    | rver 201_                 | Microsoft Windows Serv<br>Apagado | ver 201_                  |
| CPUs                    | Concesión<br>Nunca caduca | CPUs                              | Concesión<br>Nunca caduca |
| Memoria<br>2048 MB      | VMware Tools              | Memoria<br>4096 MB                | VMware Tools              |
| Redes<br>VLAN_test      | Instantánea               | Redes Ninguno                     | Instantânea<br>-          |

#### 7.4.2 acceso a consola de una máquina virtual

Para acceder a una máquina se puede realizar a través de una sesión Terminal Server si se trata de un servidor Windows o por SSH si es un servicio Linux, a través de la IP asignada a la máquina.

Nota: es necesario la instalación de un plug-in, en caso que no se tenga instalado el plug-in de forma automática se iniciará la instalación desde VMWare, implica reinicio del navegador.

Pero vCloud director también permite acceder desde la herramienta web a la consola de la máquina. Para ello simplemente sería realizar doble clic sobre la máquina virtual.
| láquina virtual                                  |               | Máquina virtual                  |               |
|--------------------------------------------------|---------------|----------------------------------|---------------|
| est                                              |               | Prueba                           |               |
| Microsoft Windows Se<br>Encen <mark>d</mark> ido | erver 201.    | Microsoft Windows Ser<br>Apagado | ver 201_      |
| CPUs                                             | Concesión     | CPUs                             | Concesión     |
| 2                                                | Nunca caduca  | 2                                | Nunca caduca  |
| 💯 Memoria                                        | VMware Tools  | 🕎 Memoria                        | VMware Tools  |
| 2048 MB                                          | 0             | 4096 MB                          | Ø             |
| Ӯ Redes                                          | Instantânea   | 🛇 Redes                          | Instantánea   |
| VLAN_test                                        | *             | Ninguno                          | -             |
| ALIMENTACIÓN ~                                   | MÁS - DETALLE | ALIMENTACIÓN ~                   | MÁS - DETALLE |

| CTRL+ALT+SUPR OPCIONES            |  |
|-----------------------------------|--|
|                                   |  |
| Press Ctrl+Alt+Delete to sign in. |  |
|                                   |  |
|                                   |  |
|                                   |  |
|                                   |  |
|                                   |  |
| $1 \cdot \Box \cap$               |  |
| 1.00                              |  |
| Tuesday, March 20                 |  |

En caso de tratarse de un servidor Windows, para enviar Ctrl+Alt+Delete, se pulsaría el botón correspondiente en la parte superior de la pantalla.

## 7.4.3 eliminación de una máquina virtual

En la vista "**Máquinas virtuales**", en la máquina que se quiere eliminar, se sigue el link MAS y se hace Click en Eliminar:

|                                   |                           |                                     | Insertar medios           |
|-----------------------------------|---------------------------|-------------------------------------|---------------------------|
| Máquina virtual                   |                           | Máquina virtual                     | Expulsar medios           |
| test                              |                           | Prueba                              | Eliminar                  |
| Microsoft Windows So<br>Encendido | erver 201_                | Microsoft Windows Server<br>Apagado | Crear instantánea         |
|                                   |                           |                                     | Revertir a instantánea    |
| 2 CPUs                            | Concesion<br>Nunca caduca | 1 CPUs<br>2                         | Quitar instantánea        |
| 👿 Memoria                         | VMware Tools              | 🕎 Memoria                           | Iniciar la consola web    |
| 2048 MB                           | 0                         | 4096 MB                             | Iniciar VM Remote Console |
| Redes                             | Instantánea               | Redes                               | Descargar VMRC            |
| VEAN_test                         |                           | Hillyuno                            | Renovar concesión         |

| Euscar en Todas las MV                                              | - T It C Ves esta pagina en la console web de villous Directo         |
|---------------------------------------------------------------------|-----------------------------------------------------------------------|
| Maguna virtual<br>test<br>Microsoft Windows Server 201<br>Encendido | Máguiná virtual<br>Prueba<br>Microsoft Windows Server 201.<br>Apegedo |
| Eliminar                                                            | r 'Prueba'?                                                           |
| Protes<br>VLAN_test                                                 |                                                                       |
| ALIMENTACIÓN - MAS - DETAL                                          | LE ALIMENTACION MAS DETALLE                                           |

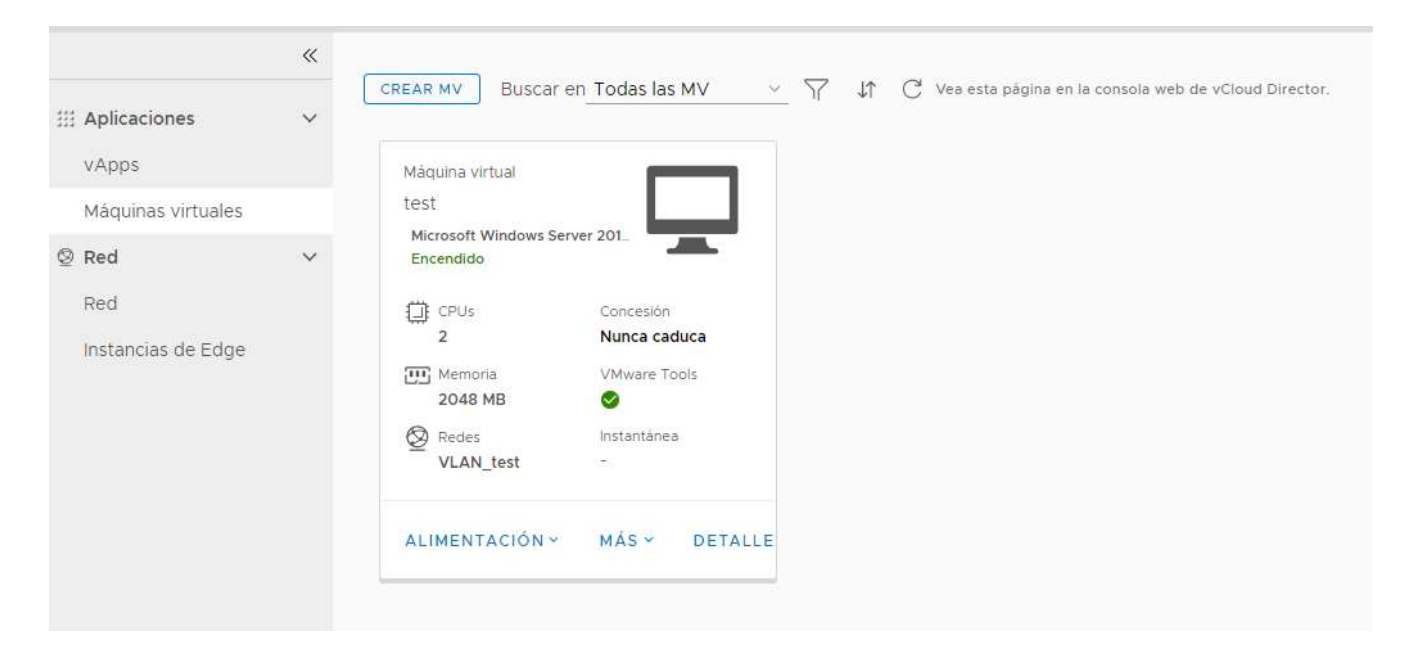

El servidor es eliminado y desaparecerá de la vApps en la que se encuentre.

#### Eliminación de vApps

Si la vApp únicamente tenía un servidor o es el último, se recomienda la eliminación de la vApp para evitar confusiones.

En la vista "**vApps**", en la vApp que ya no tenga servidores y se desee eliminar, se sigue el link MAS y se hace Click en Eliminar:

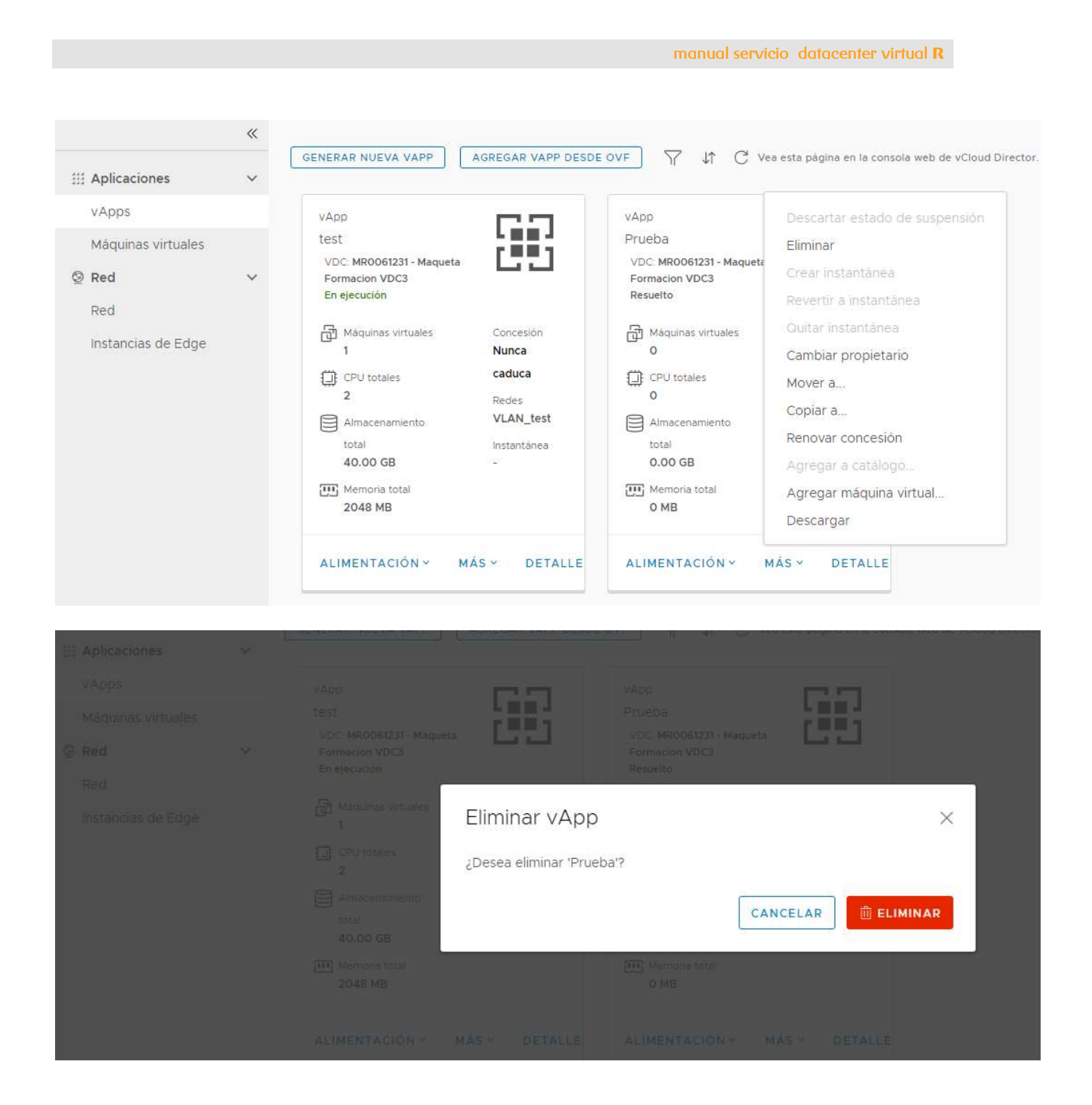

### 7.4.4 acceso a dispositivos CD, DVD, disquete

Es posible conectar una imagen de CD, DVD o diskette a una máquina virtual. Para ello debe estar presente en la **Biblioteca**.

Antes de poder utilizar una imagen ISO hay que subirla a la sección de medios de un catálogo utilizando la herramienta que vCloud proporciona.

| vm vCloud Director               | Centros de datos                                                                                                    |
|----------------------------------|----------------------------------------------------------------------------------------------------|
| ÷                                | Centros de datos MR0061231 - Maqueta Formacion VDC3 MaquetaFormacion @ dcgalicia.cloudunificado.com                                                                                                    |
| # Aplicaciones<br>vApps          | <ul> <li>              Bibliotecas          </li> <li>Administración         </li> <li>Máquina virtual         </li> </ul>                                                                                                    |
| Máquinas virtuales               | test<br>Microsoft Windows Server 201_                                                                                                    |
| Red<br>Red<br>Instancias de Edge | <ul> <li>✓ Encendido</li> <li>         CPUs Concesión         2 Nunca caduca     </li> <li>         Memoria VMware Tools         2048 MB         <ul> <li>✓ Medes Instantánea         VLAN_test         <ul> <li>✓ MÁS ✓ DETALLE</li> </ul> </li> </ul></li></ul> |

| vm vCloud Director                                  | Bibliotecas                                    |        |              |                                                              | r<br>19<br>10<br>10<br>10<br>10<br>10<br>10<br>10<br>10<br>10<br>10<br>10<br>10<br>10 | admin.cloud.maqueta<br>Usuario intermedio           |
|-----------------------------------------------------|------------------------------------------------|--------|--------------|--------------------------------------------------------------|---------------------------------------------------------------------------------------|-----------------------------------------------------|
| ≪<br>∭∆ Bibliotecas de cont ∨<br>Plantillas de vApp | + AGREGAR<br>Nombre î T                        | Estado | Catálogo     | Propietario                                                  | VDC                                                                                   | Creada el                                           |
| Medios y otros                                      | : 2k12                                         | 0      | test         | admin.cloud.maquetaformacion                                 | MR0061231 - Maqueta Formacion VDC3                                                    | 07/03/2018 2:02:15 p.m.                             |
| Servicios ✓                                         | : centos7<br>: Fedora-Server-DVD-x86_64-21.iso | 0      | test<br>test | system<br>admin.cloud.maquetaformacion                       | MR0061231 - Maqueta Formacion VDC3<br>MR0061231 - Maqueta Formacion VDC3              | 07/03/2018 5:56:49 p.m.<br>14/03/2018 10:26:29 a.m. |
| Biblioteca de servicios<br>Definiciones de entidade | : w2012<br>: windors                           | 0      | test<br>test | admin.cloud.maquetaformacion<br>admin.cloud.maquetaformacion | MR0061231 - Maqueta Formacion VDC3<br>MR0061231 - Maqueta Formacion VDC3              | 09/03/2018 8:54:02 a.m.<br>06/03/2018 11:48:56 a.m. |
|                                                     | -                                              |        |              |                                                              |                                                                                       | 1                                                   |

| Upload Media           |      |          | ×       |
|------------------------|------|----------|---------|
| Catálogo               | test | Ŷ        |         |
| Nombre                 | -    |          |         |
| Select media to upload | 1    |          |         |
| No files selected      |      |          |         |
|                        |      | CANCELAR | ACEPTAR |

Una vez dispongamos de una imagen para utilizar, se podrá hacer uso de las opciones "**Insertar medios...**" en el link MAS de la máquina virtual o vApp en cuestión:

|                    | « |                                       | Actualizar versión de hardware virtual |                    |
|--------------------|---|---------------------------------------|----------------------------------------|--------------------|
| ## Aplicaciones    | ~ | CREAR MV Buscar en 1                  | Instalar VMware Tools                  | ta página en la co |
| vApps              |   | Máquina virtual                       | Expulsar medios                        |                    |
| Máquinas virtuales |   | test                                  | Eliminar                               |                    |
| 2 Red              | ~ | Microsoft Windows Server<br>Encendido | Crear instantánea                      |                    |
| Ded                |   |                                       | Revertir a instantânea                 |                    |
| Neu                |   | 2                                     | Quitar instantânea                     |                    |
| Instancias de Edge |   | Memoria                               | Iniciar la consola web                 |                    |
|                    |   | 2048 MB                               | Iniciar VM Remote Console              |                    |
|                    |   | Ø Redes                               | Descargar VMRC                         |                    |
|                    |   | VLAN_test                             | Renovar concesión                      |                    |
|                    |   | ALIMENTACIÓN -                        | MÁS V DETALLE                          |                    |
|                    |   |                                       |                                        |                    |

CANCELAR

INSERTAR

#### Insertar CD

Seleccione el archivo de medios que desea insertar en la máquina virtual.

Medios disponibles ahora:

| Nombre                          | ٣ | Catálogo | Ŧ | Propietario                  | Ŧ | Creado el 🛛 🔻            | Almacenamiento | utilizado    | т      |
|---------------------------------|---|----------|---|------------------------------|---|--------------------------|----------------|--------------|--------|
| centos7                         |   | test     |   | system                       |   | 7/3/2018 5:56:49 p.m.    | 8292.00 MB     |              |        |
| 2k12                            |   | test     |   | admin.cloud.maquetaformacion |   | 7/3/2018 2:02:15 p.m.    | 4322.52 MB     |              |        |
| Fedora-Server-DVD-x86_64-21.iso |   | test     |   | admin.cloud.maquetaformacion |   | 14/3/2018 10:26:29 a. m. | 1953.00 MB     |              |        |
| windors                         |   | test     |   | admin.cloud.maquetaformacion |   | 6/3/2018 11:48:56 a.m.   | 4322.52 MB     |              |        |
| w2012                           |   | test     |   | admin.cloud.maquetaformacion |   | 9/3/2018 8:54:02 a.m.    | 5149.95 MB     |              |        |
|                                 |   |          |   |                              |   |                          |                | 1 - 5 de 5 m | nedios |

Medios seleccionados:

Con la opción de "insertar medios", al igual que en una máquina física, se puede simular la inserción y extracción de unidades como por ejemplo un DVD. Partiendo de los archivos de medios creados en los diferentes catálogos.

Previamente, para que aparezcan los medios como se indica en la imagen gráfica hay que establecer el catálogo de medios como se indica en el punto siguiente.

#### 7.4.5 catálogos de medios

El catálogo de medios está dentro de vista "**catálogos**", en la opción **Bibliotecas** del menú de la barra superior:

| vm vCloud Director                                  |          |     | Bibliotecas         |         |        |            |         |                              | Í () -                 | admin.clo<br><sub>Usuario</sub> | ud.maqueta<br>intermedio |
|-----------------------------------------------------|----------|-----|---------------------|---------|--------|------------|---------|------------------------------|------------------------|---------------------------------|--------------------------|
| Bibliotecas de cont                                 | «<br>、 ( | + A | GREGAR              |         |        |            |         |                              |                        |                                 |                          |
| Plantillas de vApp                                  |          |     | Nombre ↑ 🔻          | Versión | Estado | Compartida | Externo | Propietario T                | Creada el              | Plantillas de<br>vApp           | Medios y<br>otros        |
| Medios y otros                                      |          | :   | Catalogo Plantillas | 14      | Listo  | 密          | -       | system                       | 20/3/2018 8:49:22 a.m. | 4                               | 0                        |
| Catálogos                                           |          | 3   | test                | 20      | Listo  | 答          | -       | admin.cloud.maquetaformacion | 6/3/2018 10:46:11 a.m. | 0                               | 5                        |
| 🗈 Servicios                                         | ~        | 3   | test2               | 4       | Listo  | 答          |         | admin.cloud.maquetaformacion | 6/3/2018 12:19:56 p.m. | 0                               | 0                        |
| Biblioteca de servicios<br>Definiciones de entidade | e        |     |                     |         |        |            |         |                              |                        | 1                               | 3 de 3 elementos         |

# Previamente sería necesario tener al menos un catálogo, para ello, en la vista "**catálogos**" pulsar el botón AGREGAR:

| 0    |     |      | F)   |
|------|-----|------|------|
| 1 80 | Sar | cata | 000  |
|      |     | Cala | louo |
|      |     |      |      |

×

#### Dar nombre a este catálogo

Los catálogos permiten compartir medios y plantillas de vApp con otros usuarios de la organización. Igualmente, puede disponer de un catálogo privado para medios y plantillas de vApp que utilice con frecuencia.

| N | om | bre | e * |
|---|----|-----|-----|
|---|----|-----|-----|

| Descripción                                                                       |  |
|-----------------------------------------------------------------------------------|--|
| Aprovisionamiento con<br>anterioridad en política de<br>almacenamiento específica |  |

| crear catalogo |
|----------------|
|----------------|

×

CANCELAR

#### Dar nombre a este catálogo

Los catálogos permiten compartir medios y plantillas de vApp con otros usuarios de la organización. Igualmente, puede disponer de un catálogo privado para medios y plantillas de vApp que utilice con frecuencia.

| Nombre *                                                                            | 02 |
|-------------------------------------------------------------------------------------|----|
| Descripción                                                                         |    |
|                                                                                     |    |
| Aprovisionamiento con<br>anterioridad en política de<br>strange polícyto específica |    |
|                                                                                     |    |

le Seleccionar una política 🔨

|   | Política de almacenamiento | VDC de organización                    |
|---|----------------------------|----------------------------------------|
| 0 | Silver                     | MR0061231 - Maqueta Formacion VDC3     |
| 0 | Bronze                     | MR0061235 - Maqueta Formacion VDC4     |
| 0 | Bronze                     | MR0061231 - Maqueta Formacion VDC3     |
|   |                            | 1 - 3 de 3 políticas de almacenamiento |

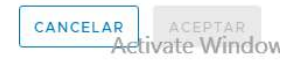

En la vista "**medios y otros**" se permite subir una imagen ISO o archivo FLP (Floppy Disk Image). Para ello se pulsa el botón AGREGAR:

| *                                          | + AGREGAR                       |           |          |   |
|--------------------------------------------|---------------------------------|-----------|----------|---|
| ■ Bibliotecas de cont ∨ Plantillas de vApp | Nombre 1 T                      | Estado    | Catálogo | F |
| Medios y otros                             | : 2k12                          | $\oslash$ | test     | a |
| Catálogos                                  | centos7                         | $\otimes$ | test     | 5 |
| 🕼 Servicios 🗸 🗸                            | Fedora-Server-DVD-x86_64-21.iso | $\odot$   | test     | e |
| Biblioteca de servicios                    | : w2012                         | $\oslash$ | test     | a |
| Definiciones de entidade                   | : windors                       | $\odot$   | test     | 3 |
|                                            | 0                               |           |          |   |
|                                            | ٠                               |           |          |   |

| Upload Media           |          | ×       |
|------------------------|----------|---------|
| Catálogo               | Prueba v |         |
| Nombre                 |          |         |
| Select media to upload |          |         |
| No files selected      |          |         |
|                        | CANCELAR | ACEPTAR |

## 7.4.6 modificación de máquinas virtuales

Volviendo a la opción "**centros de datos**" del menú de la barra superior se accede a la vista por vApp o máquina virtual, para su modificación:

| vm vCloud Director               |                                 |           |
|----------------------------------|---------------------------------|-----------|
| ≪<br>[]∧ Bibliotecas de cont ✓   | Centros de datos<br>Bibliotecas |           |
| Plantillas de vApp               | Administración 1 🕆 🔻            | Estado    |
| Medios y otros                   | Plant_WS2K12_R2_DC_EN_x64       | $\odot$   |
| Catálogos                        | Plant_WS2K12_R2_DC_ES_x64       | $\odot$   |
| $\square$ Servicios $\checkmark$ | Plant_WS2K16_DC_EN_x64          | $\odot$   |
| Biblioteca de servicios          | Plant_WS2K16_DC_ES_x64          | $\oslash$ |
| Definiciones de entidade         |                                 |           |
|                                  | 4                               |           |

Para la modificación de máquinas virtuales, se accede al link DETALLE de la máquina virtual correspondiente:

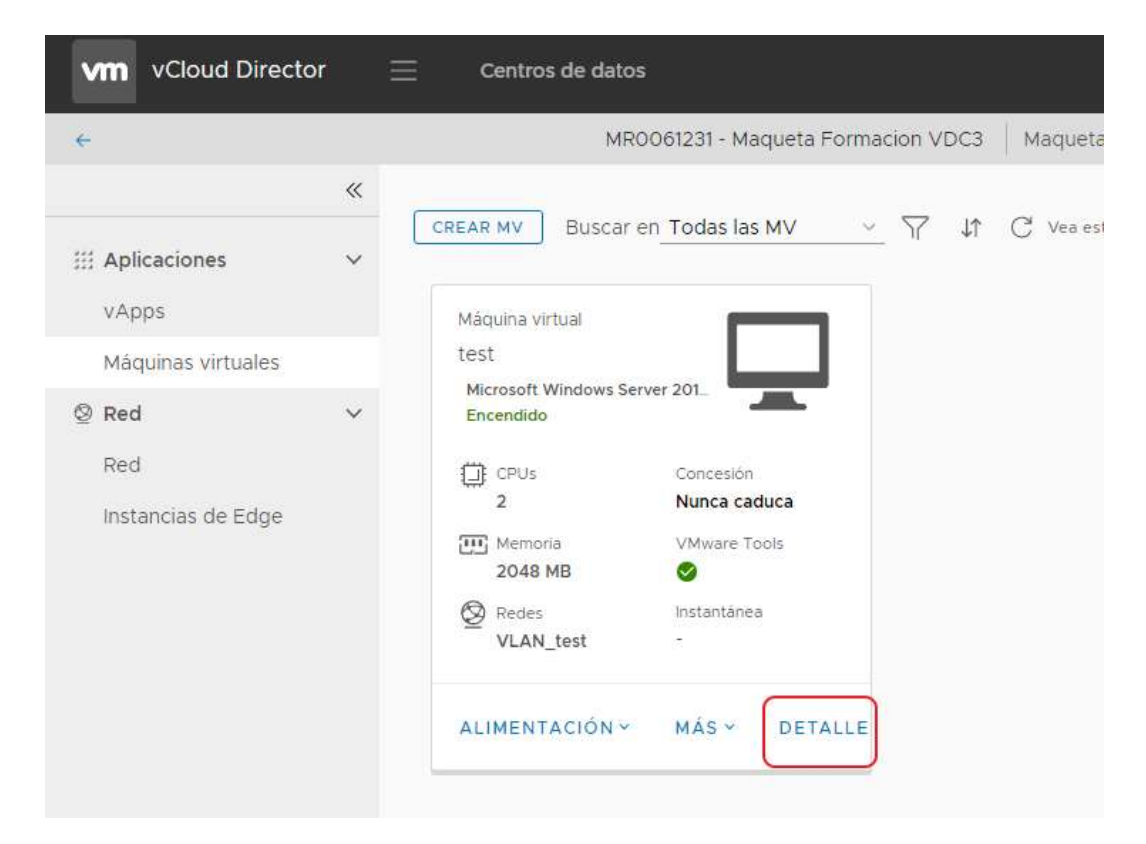

**nota importante:** es necesario contar con los recursos suficientes para satisfacer la configuración de las máquinas virtuales, de lo contrario la máquina virtual no arrancará o no permitirá acabar la provisión (caso de sobreasignación de disco).

La modificación de los recursos de la máquina virtual se puede hacer sin pararla siempre que se haya marcado las opciones "CPU virtual agregada en caliente" y "Memoria agregada en caliente", ubicadas en la opción "Hardware" de las propiedades de la máquina virtual.

| manua | servici | o dat | acent | er vir | tual <b>R</b> |
|-------|---------|-------|-------|--------|---------------|
|       |         |       |       |        |               |

| láquinas virtuales                                           |                         |                        |                           |                                                     |
|--------------------------------------------------------------|-------------------------|------------------------|---------------------------|-----------------------------------------------------|
| st                                                           |                         |                        |                           |                                                     |
| <ul> <li>General</li> </ul>                                  |                         |                        |                           |                                                     |
| Nombro                                                       |                         | Control                | do datos virtualos        | MD0061231 - Magueta Formacion VDC3                  |
| Nombre                                                       | test                    | Centro                 | de datos virtuales        | MR0001231 - Maqueta Formación VDC3                  |
| Nombre de equipo                                             | test                    | VMware                 | e Tools                   | 10279                                               |
| Descripcion                                                  |                         | Versión                | de hardware virtual       | HW 13                                               |
| Familia de sistema operativo                                 | Microsoft Windows ~     | Introduc               | cir configuración de BIOS |                                                     |
| Sistema operativo                                            | Microsoft Windows Serve | er 2012 (64-bit) 🗸 🗸   |                           |                                                     |
| Retraso de arranque                                          | 0                       |                        |                           |                                                     |
| Política de almacenamiento                                   | Bronze ~                |                        |                           |                                                     |
| > Hardware                                                   |                         |                        |                           |                                                     |
| Personalización de SO invitado                               |                         |                        |                           |                                                     |
| > Avanzado                                                   |                         |                        |                           |                                                     |
| DESCARTAR CAMBIUS                                            | UARDAR                  |                        |                           | Activate Windows<br>Go to Settings to activate Wind |
| Hardware                                                     |                         |                        |                           |                                                     |
| CPU                                                          |                         | COLLAR                 |                           |                                                     |
| Numero de CPO virtuales                                      | 2                       | CPO VIP                | tual agregada en callente |                                                     |
| Núcleos por socket                                           | 1                       | Número                 | de sockets                | 2                                                   |
| Exponer virtualización de CPU<br>asistida por hardware en SO |                         | Medio                  | s extraíbles              |                                                     |
| Mamaria                                                      |                         | Unidad                 | de CD/DVD                 | DISCONNECTED                                        |
| Memoria<br>Memoria total                                     | 2048 MB                 | Unidad                 | de disquete               | DISCONNECTED                                        |
| Memoria agregada en caliente                                 |                         |                        |                           |                                                     |
| Discos duros                                                 |                         |                        |                           |                                                     |
| AGREGAR                                                      |                         |                        |                           |                                                     |
| Nombre Tamaño                                                | Política                | Tipo de bus            | Número de bus             | Número de unidad                                    |
| Disco 0 40960                                                | MB Bronze V             | LSI Logic SAS (SCSI) V | 0                         | o 🕺                                                 |
|                                                              |                         |                        |                           |                                                     |
| NICs                                                         |                         |                        |                           |                                                     |

En caso contrario la máquina deberá estar parada para poder modificar estos parámetros.

La pestaña "**Hardware**" de las propiedades de la máquina virtual muestra los recursos que se le han asignado y permite su modificación:

| CPU                                                             |                                   |         |                      |    |                                       |                        |                  |   |
|-----------------------------------------------------------------|-----------------------------------|---------|----------------------|----|---------------------------------------|------------------------|------------------|---|
| Vúmero de CPU V                                                 | virtuales                         | 2       |                      |    | CPU virtua                            | l agregada en caliente |                  |   |
| lúcleos por sock                                                | et                                | 1       |                      |    | Número de                             | e sockets              | 2                |   |
| Exponer virtualiza<br>Isistida por hardv<br>Ivitado             | ación de CPU<br>ware en SO        |         |                      |    | Medios e                              | extraíbles             |                  |   |
|                                                                 |                                   |         |                      |    | Unidad de                             | CD/DVD                 | DISCONNECTED     |   |
| rlemoria<br>Iemoria total                                       |                                   | 2048    | Ν                    | ИВ | Unidad de                             | disquete               | DISCONNECTED     |   |
|                                                                 |                                   |         |                      |    |                                       |                        |                  |   |
| Aemoria agregac<br>Discos duros                                 | da en caliente                    |         |                      |    |                                       |                        |                  |   |
| Aemoria agregac<br>Discos duros<br>Agregar                      | da en caliente                    |         |                      |    |                                       |                        |                  |   |
| Aemoria agregac<br>Discos duros<br>AGREGAR<br>Nombre            | da en caliente<br>Tamaño          |         | Política             |    | Tipo de bus                           | Número de bus          | Número de unidad |   |
| Aemoria agregad<br>Discos duros<br>AGREGAR<br>Nombre<br>Disco 0 | da en caliente<br>Tamaño<br>40960 | ▼<br>MB | Política<br>Bronze ~ |    | Tipo de bus<br>LSI Logic SAS (SCSI) ~ | Número de bus<br>O     | Número de unidad | Ē |

- ampliación/reducción número de CPUs: seleccionando un valor distinto en el desplegable (Número de CPUs virtuales) se alteraría la configuración de la máquina, pudiendo ampliar y reducir el número de vCPUs
- **ampliación/reducción RAM**: alterando el valor de memoria total aumentaría o se reduciría la cantidad de memoria asignada a la máquina

| Hardware            |             |      |          |                      |                |                    |                  |         |
|---------------------|-------------|------|----------|----------------------|----------------|--------------------|------------------|---------|
|                     |             |      |          |                      |                |                    |                  |         |
| CPU                 | _           |      |          |                      |                |                    |                  |         |
| Número de CPU vi    | rtuales     | 2    |          |                      | CPU virtual ag | regada en caliente |                  |         |
| Núcleos por socke   | t           | 1    |          |                      | Número de so   | ckets              | 2                |         |
| Exponer virtualizad | ión de CPU  |      |          |                      |                |                    |                  |         |
| invitado            | are en SO   |      |          |                      | Medios ext     | raibles            |                  |         |
| Manaatia            |             |      |          |                      | Unidad de CD   | /DVD               | DISCONNECTED     |         |
| Memoria             | ſ           |      |          |                      |                |                    | DISCONINECTED    |         |
| Memoria total       |             | 2048 | MB       |                      | Unidad de dis  | quete              | DISCONNECTED     |         |
| Memoria agregada    | en caliente |      |          |                      |                |                    |                  |         |
|                     |             |      |          |                      |                |                    |                  |         |
|                     |             |      |          |                      |                |                    |                  |         |
| Discos duros        |             |      |          |                      |                |                    |                  |         |
| AGREGAR             |             |      |          |                      |                |                    |                  |         |
|                     |             |      |          |                      |                |                    |                  |         |
| Nombre              | Tamaño      |      | Política | Tipo de bus          |                | Número de bus      | Número de unidad |         |
| Disco O             | 40960       | MB   | Bronze ~ | LSI Logic SAS (SCSI) | ~              | 0                  | 0                | Ū       |
|                     |             |      |          |                      |                |                    |                  |         |
| NICs                |             |      |          |                      |                |                    |                  |         |
| NICs                |             |      |          |                      |                |                    | Activate V       | /indows |

 ampliación/asignación de discos: desde esta opción se puede gestionar los discos de los servidores:

| AGREGAR<br>Nombre Tamaño |           |             |               |                  |  |
|--------------------------|-----------|-------------|---------------|------------------|--|
| Nombre Tamaño            | 1 - 2-    |             |               |                  |  |
|                          | Politica  | Tipo de bus | Número de bus | Número de unidad |  |
| Disco 0 40960            | MP Propze |             | 0             | 0                |  |

Tras una operación de aumento de disco puede ser necesario llevar a cabo una serie de acciones en la máquina virtual para que el sistema operativo reconozca el nuevo espacio y se pueda utilizar.

Nota: no es posible reducir un disco. Dicha operación pasaría por la migración de datos a un nuevo disco de menor tamaño y eliminación del antiguo.

• **modificación interfaces de red,** habilitar interfaz, asignar VLAN y parámetros de red. Se puede cambiar la asignación de VLAN y direccionamiento en todo momento.

| AGREGAN      |     |           |           |                                      |               |                   |   |
|--------------|-----|-----------|-----------|--------------------------------------|---------------|-------------------|---|
| NIC primario | NIC | Conectado | Red       | Modo de IP                           | Dirección IP  | Dirección MAC     |   |
| 0            | 0   |           | VLAN_test | Estática - Grupo de direcciones IP 🔗 | 192.168.100.2 | 00:50:56:0b:00:07 | Ū |

### 7.5 Vmware Tools

Permite una mejora del rendimiento del servidor al contar con mejor interacción con la plataforma cloud, por lo tanto, se recomienda siempre su instalación.

# 8 configuración de red

Un aspecto clave del datacenter virtual es la configuración de red.

En vCloud Director es necesario conocer los diferentes tipos de redes, claves para definir la arquitectura de red que mejor se adapta a las necesidades de su organización o servicios.

**redes externas**: estas redes conectan las máquinas virtuales a redes externas. En la provisión del servicio de **datacenter virtual unificado R** se dan de alta las redes (VLAN) necesarias en el servicio. Salida a internet, acceso a red corporativa, etc ...

En el momento de la provisión o gestión de servidores se pueden asignar las interfaces a las redes creadas, por ejemplo se podrá establecer una interfaz en la VLAN de acceso a internet, y otra a la interfaz de la VLAN de la red corporativa. Conectan el Datacenter virtual como sistemas y redes externas. Son gestionadas por los administradores de los servicios de **R**.

#### red de organización

Las redes de organización no son exclusivas de una vAPP, pueden ser utilizadas por cualquier máquina virtual de la organización del Datacenter virtual.

Además pueden conectarse a redes externas a fin de disponer de salida a internet, conexión a otros sistemas o a las redes corporativas.

| vm vCloud Directo  | r i | <u></u> ⊂ Centr       | os de datos   |                               |      |                | E                               | 3  | @~    | admin.cloud.maqueta<br>Usuario intermedio |
|--------------------|-----|-----------------------|---------------|-------------------------------|------|----------------|---------------------------------|----|-------|-------------------------------------------|
| ÷                  |     |                       | MR0061231 - N | Maqueta Formacion VDC3        | Maqu | etaFormacion 💡 | dcgalicia.cloudunificado.com    |    |       |                                           |
| # Aplicaciones     | «   | + AGREGA              | R × ELIMINAR  |                               |      |                |                                 |    |       |                                           |
| vApps              |     | Estado                | Nombre 🕇 🔻    | Dirección de puerta de enlace | Ŧ    | Enrutamiento   | Conectada a                     |    | Grupo | de direcciones IP consumido               |
| Máquinas virtuales |     | $\overline{\bigcirc}$ | VLAN_test     | 192.168.100.1/24              |      | Enrutada       | RIG0046982870_MaquetaFormacionA | KC |       | 0 %                                       |
| Red                | ~   |                       |               |                               |      |                |                                 |    |       |                                           |
| Red                |     |                       |               |                               |      |                |                                 |    |       |                                           |
| Instancias de Edge |     |                       |               |                               |      |                |                                 |    |       |                                           |
|                    |     |                       |               |                               |      |                |                                 |    |       | 1 - 1 de 1 elementos                      |

Es una red que puede ser creada y configurada desde la herramienta de gestión, el resto de redes son provisionadas por técnicos de **R** y es necesario solicitar nuevas redes o cambios en las existentes a través del soporte técnico.

Para la configuración de una red de organización, se pulsa el botón AGREGAR de la vista "**Red**". Es posible crear dos tipos de redes: **Redes aisladas y redes enrutadas**.

#### **RED AISLADA**

Esta red no está conectada a ningún router virtual por lo que está aislada del entorno de producción de cliente. Tampoco tienen acceso a Internet.

| Agregar red de VDC de organ     | ización                                                        |                                                               |           |
|---------------------------------|----------------------------------------------------------------|---------------------------------------------------------------|-----------|
| VDC de organización *           | MR0061231 - Maqueta Formacion VDC3 $$ $$ $$ $$ $$              |                                                               |           |
| Nombre *                        | Red_aislada_pruebas                                            |                                                               |           |
| Descripción                     |                                                                |                                                               |           |
|                                 | Compartir esta red con otros VDC de esta organización          |                                                               |           |
| Tipo *                          | Red alslada dentro de este centro de datos virtuales           |                                                               |           |
|                                 | 🔘 Red enrutada conectada a una puerta de enlace Edge existente |                                                               |           |
| Dirección y DNS                 |                                                                |                                                               |           |
| Dirección de puerta de enlace * | 192.168.100.1                                                  | Grupo de direcciones IP estáticas                             |           |
| Máscara de red *                | 255.255.255.0                                                  | Introducir rango de IP (formato: 192.168.1.2 - 192.168.1.100) | AGREGAR   |
|                                 | Utilizar DNS de puerta de enlace                               | 192.168.100.2 - 192.168.100.254                               | MODIFICAR |
|                                 |                                                                |                                                               | QUITAR    |
| DNS primario                    |                                                                |                                                               |           |
| DNS secundario                  |                                                                |                                                               |           |
| Sufijo DNS                      |                                                                |                                                               |           |
|                                 |                                                                | Total de direcciones IP en el grupo: 253                      |           |
| GUARDAR                         |                                                                |                                                               |           |

#### **RED ENRUTADA**

Esta red está conectada al router virtual "EDGE" y tiene salida a Internet. En este caso, además de especificar la red a crear (puerta de enlace, máscara, DNS,....) se debe seleccionar lo siguiente:

- Puerta de enlace Edge  $\rightarrow$  solo aparece una opción para seleccionar
- Crear como subinterfaz  $\rightarrow$  crea un enlace Trunk por el que irán todas las redes creadas por el cliente

| /DC de exercitación *                                                                                                   | MD0061221 Magueta Formacion V/DC2                                                                       |                |                       |                                                    |                                                                                           |   |                                  |                                         |
|----------------------------------------------------------------------------------------------------|----------------------------------------------------------------------------------------------------|----------------|-----------------------|----------------------------------------------------|-------------------------------------------------------------------------------------------|---|----------------------------------|-----------------------------------------|
| VDC de organización *                                                                                                   | MRUU61231 - Maqueta Formación VDC3                                                                      |                | <u> </u>              |                                                    |                                                                                           |   |                                  |                                         |
| Nombre *                                                                                                    | Red_enrutada_pruebas                                                                                    |                |                       |                                                    |                                                                                           |   |                                  |                                         |
| Descripción                                                                                                    |                                                                                                    |                |                       |                                                    |                                                                                           |   |                                  |                                         |
|                                                                                                    | 🗌 Compartir esta red con otros VDC de esta organi                                                       | zación         |                       |                                                    |                                                                                           |   |                                  |                                         |
| Tipo *                                                                                                    | O Red aislada dentro de este centro de datos virtua                                                     | iles           |                       |                                                    |                                                                                           |   |                                  |                                         |
|                                                                                                    | Red enrutada conectada a una puerta de enlace i                                                         | Edge existente |                       |                                                    |                                                                                           |   |                                  |                                         |
| Puerta de enlace Edge *                                                                                                 | Nombre                                                                                                  | 1 v.           | N.º de redes externas | т                                                  | N.º de redes de VDC de organización                                                       | Ŧ | N.º de redes disponibles         | т                                       |
|                                                                                                    | RIG0046982870_MaguetaFormacionAC                                                                        |                | 1                     |                                                    | 1                                                                                         |   | 8                                |                                         |
|                                                                                                    |                                                                                                    |                |                       |                                                    |                                                                                           |   |                                  | 1-1 de 1 elemento                       |
|                                                                                                    | <ul> <li>□ Permitir VLAN invitada</li> <li>☑ Crear como subinterfaz</li> </ul>                          |                |                       |                                                    |                                                                                           |   |                                  | 1 - 1 de 1 elemento                     |
| Dirección y DNS                                                                                                    | Permitr VLAN invitada Crear como subinterfaz                                                            |                |                       |                                                    |                                                                                           |   |                                  | 1 - 1 de 1 elemento                     |
| Dirección y DNS<br>Dirección de puerta de enlace "                                                                      | Permitir VLAN invitada Crear como subinterfaz 192.168.200.1                                             |                |                       | Grupo de dire                                      | cciones ₱ estálicas<br>de in fromado (22) del 2 - 102 168 (100)                           |   |                                  | 1 - 1 de 1 elemento                     |
| Dirección y DNS<br>Dirección de puerta de enlace *<br>Mascara de red *                                                  | Permitir VLAN invitada Crear como subinterfaz 192.168.200.1 265.255.0                                   |                |                       | Grupo de dire                                      | cciones IP estáticas<br>de IP (formato: lo2 les 1.2 - 192 168.1100)                       |   | ASECA                            | 1 - 1 de 1 elemento                     |
| Dirección y DNS<br>Dirección de puerta de enlace<br>Marcara de red                                                      | Permitir VLAN invitada Crear como subintertaz 192.168.200.1 255.255.0 UBizar DNS de puerta de enlace    |                |                       | Grupo de dire-<br>intodocir sego-<br>192168.2001   | cciones IP estábicas<br>de IP (formato: 192.168.12 - 192.168.1100)<br>1 - 192.168.200.254 |   | ABED                             | 1 - 1 de 1 elemento<br>Ati              |
| Dirección y DNS<br>Dirección de puerta de eniace *<br>Mascara de red *                                                  | Permitir VLAN invitada Crear como subinterfaz  122.168.200.1 255.255.0 Utilizar DNS de puerta de enlace |                |                       | Grupo de dire<br>introducir range<br>192.168.200.2 | cciones IP estálicas<br>de (19 formatio 102 168.1 2 - 102 168.1100)<br>- 192.168.200.254  |   | LOSSA<br>LOSSA<br>LOSSA<br>LATUD | 1-1 de 1alemento<br>Alt<br>Alt<br>R     |
| Dirección y DNS<br>Dirección de puerta de eniace *<br>Máscara de red *<br>DNS primario                                  | Permitr VLAN invitada Crear como subihterfaz  192.169.200.1  255.255.0  Utitzar DNS de puerta de enlace |                |                       | Grupo de dire<br>Intoducir rango<br>192168 2001    | cciones IP estáticas<br>de IP (formato: 1921681.2 - 1921681.100)<br>- 192168 200 254      |   | ASROS<br>MODIFIC<br>OUTA         | 1-1 de 1 elemento<br>A.D<br>A.D         |
| Dirección y DNS<br>Dirección de pueta de eniace *<br>Mascara de red *<br>DNS primario<br>DNS primario<br>DNS secundario | Permitr VLAN (nvitada Crear como subinterfaz 192.168.200.1 256.256.20 UBizar DNS de puerta de enlace    |                |                       | Grupo de dire-<br>intodecir tange<br>              | cciones IP etáBicas<br>de IP (formato: 192168.1.2 - 192168.1.100)<br>1 - 192168.200.254   |   | Astron<br>Mocuric<br>Quita       | 1-1 de 1 elemento<br>A.B.<br>A.B.<br>P. |
| Dirección y DNS<br>Dirección de puerta de enlace *<br>Mascara de red *<br>DNS primario<br>DNS recundario<br>Sufjo DNS   | Permitr VLAN invitada Crear como subinterfaz  192.168.200.1 255.255.55 Utilizar DNS de puerta de enlace |                |                       | Grupo de dire<br>introducir rango<br>192168.2002   | cciones (P estáticas<br>de (P formato: 192168.1.3.00)<br>- 192168.200.254                 |   | ABROA<br>MOCIPIC<br>QUITA        | 1 - 1 de 1 elemento<br>An<br>An<br>R    |

# 9 configuración router virtual EDGE

### 9.1 acceso router virtual EDGE

Para acceder a la web de gestión del router virtual EDGE hay que ir al menú "Instancias de Edge", seleccionar el EDGE (sólo hay uno) y pinchar en "Configurar servicios":

| vm vCloud Directo  | or | ⊟ Centr   | os de datos   |                       |          |                 |                             |            |                                     | Ŷř | admin.cloud<br>Usuario ava | .maqueta<br>anzado |
|--------------------|----|-----------|---------------|-----------------------|----------|-----------------|-----------------------------|------------|-------------------------------------|----|----------------------------|--------------------|
| <del>~</del>       |    |           |               | MR0061231 - Maqueta   | Formacio | on VDC3   Maque | taFormacion 🍳 dcgalicia.clc | oudunifica | do.com                              |    |                            |                    |
|                    | «  |           |               |                       |          |                 |                             |            |                                     |    |                            |                    |
|                    | ~  | S CONFIGU | RAR SERVICIOS | CONVERTIR EN AVANZA   | ADA.     |                 |                             |            |                                     |    |                            |                    |
| vApps              |    | Estado    | Nombre        |                       | Υ Υ      | NIC utilizadas  | N.º de redes externas       | Ψ          | N.º de redes de VDC de organización | Ť  | Estado HA                  | τ                  |
| Máquinas virtuales |    | $\odot$   | RIG00469828   | 70_MaquetaFormacionAC |          | 2               | 1                           |            | 1                                   |    | Accesible                  |                    |
| 👳 Red              | ~  |           |               |                       |          |                 |                             |            |                                     |    |                            |                    |
| Red                |    |           |               |                       |          |                 |                             |            |                                     |    |                            |                    |
| Instancias de Edge |    |           |               |                       |          |                 |                             |            |                                     |    |                            |                    |
|                    |    |           |               |                       |          |                 |                             |            |                                     |    |                            |                    |
|                    |    |           |               |                       |          |                 |                             |            |                                     |    | 1 - 1 de 1 e               | elementos          |
|                    |    | 0 0       |               |                       |          |                 |                             |            |                                     |    |                            |                    |

### 9.2 configuración firewall

En el router EDGE se puede configurar reglas de Firewall indicando IP origen, IP destino y puerto.

Para ello hay que ir al menú "Firewall", pinchar en el símbolo 🗾 y modificar la fila "Nueva regla":

| Firewall DHCP NAT Enrutamiento Equilibrador de carga VPN Certificados Objetos de agrupamiento Estadísticas   Reglas de firewall    Any   Certificados   Objetos de agrupamiento   Estadísticas    Reglas de lirewall    Any   Certificados   Objetos de agrupamiento   Estadísticas    Certificados    Objetos de agrupamiento  Estadísticas     Any   Certificados    Objetos de agrupamiento    Estadísticas  Certificados objetos de agrupamiento    Estadísticas  Certificados objetos de agrupamiento Estadísticas  Certificados objetos de agrupamiento Estadísticas  Certificados objetos de agrupamiento Estadísticas  Certificados objetos de agrupamiento Estadísticas  Certificados objetos de agrupamiento Estadísticas Certificados objetos de agrupamiento Estadísticas  Certificados objetos de agrupamiento Estadísticas Certificados objetos de agrupamiento Estadísticas Certificados objetos de agrupamiento Estadísticas Certificados objetos de agrupamiento Estadísticas Certificados objetos de agrupamiento Estadísticas Estadísticas Certificados objetos de agrupamiento Estadísticas Estadísticas Estadísticas Estadísticas Estadísticas Estadísticas Estadísticas Estadísticas Estadísticas Estadísticas Estadísticas Estadísticas Estadísticas Estadísticas Estadísticas Estadísticas Estadísticas Estadíst                                                                                                    | : RIG0046982870_Maquet                           | 382870_MaquetaFormacionAC                                |                |                                   |
|----------------------------------------------------------------------------------------------------|--------------------------------------------------|----------------------------------------------------------|----------------|-----------------------------------|
| Reglas de firewall         Mainte de la colspane de la colspane de la colsp                | tamiento Equilibrador de carga VPN               | ibrador de carga VPN Certificados Objetos de agrupamient | o Estadísticas |                                   |
| Mage       Mage                                                                                                    |                                                  |                                                          |                |                                   |
| N°       Nombre       Tipo       Origen       Destino       Servicio       Any       Acción         1^       highAvailability       Ato interro       169.254.181/30       169.254.181/30       Any       Any       Aceptar         2^       Nueva regla       Usuario       Any       IP       Any       Any       Any       Aceptar         3*       frewall       Ato interno       vse       Any       Any       Any       Any       Any       Aceptar                                                                                                    | lado en el conjunto de reglas. Guárdelos para ir | de reglas. Guárdelos para iniciar la implementación.     |                | Guardar cambios Descartar cambios |
| x       x         Mostar solo rejustar solo reju |                                                  |                                                          |                |                                   |
| N°     Nombre     Tipo     Origen     Destino     Servicio     Acción       1*     highAvailability     Alto interno     169.254.181/30<br>169.254.182/30     169.254.181/30<br>169.254.182/30     Any     Any     Aceptar       2*     Nueva regla     Usuario     Any     IP     Any     Any     Aceptar       3*     frewall     Alto interno     vs     Any     Any     Any     Aceptar                                                                                                    |                                                  |                                                          |                |                                   |
| N°     Nombre     Tipo     Origen     Destino     Servicio     Acción       1°     highAvailability     Alto interno     169.254.181/30<br>169.254.182/30     169.254.181/30<br>169.254.182/30     Any     Any       2°     Nueva regla     Usuario     Any     P     Any     Any       3°     frewall     Alto interno     vse     Any     Any     Any                                                                                                    | suario                                           |                                                          |                |                                   |
| 1     highAvailability     Alto interno     169.2541.81/30     169.2541.81/30     Any     Aceptar       2     Nueva regla     Usuario     Any     IP     Any     Any     Aceptar       3     firewall     Ato interno     vs     Any     Any     Any     Aceptar                                                                                                    | Tipo Origen                                      | Origen Destino                                           | Servicio       | Acción                            |
| 169.2541.82/30     169.2541.82/30       2     Nueva regla     Usuario       Any     Image: Comparison of the second second                                | Alto interno 169.254.1.81/30                     | no 169.254.1.81/30 169.254.1.81/30                       | Any            | Aceptar                           |
| 2     Nueva regla     Usuario     Any     P     Any     Any     Any     Aceptar       3     firewall     Ato Interno     vse     Any     Any     Aceptar                                                                                                    | 169.254.1.82/30                                  | 169.254.1.82/30 169.254.1.82/30 224.0.0.81               | •              |                                   |
| 3         frewall         Atto interno         vse         Any         Any         Any         Aceptar                                                                                                    | Usuario Any                                      | Any 🕑 🕂 Any                                              | Any            | Aceptar                           |
| 3 firewall Alto interno vse Any Any Aceptar                                                                                                    |                                                  |                                                          |                |                                   |
|                                                                                                    | Alto interno vse                                 | no vse Any                                               | Any            | Aceptar                           |
|                                                                                                    |                                                  |                                                          |                |                                   |
| 4 default rule for ingress traffic Politica predet Any Any Aceptar                                                                                                    | s traffic Política predet Any                    | redet Any Any                                            | Any            | Aceptar                           |
|                                                                                                    |                                                  |                                                          |                |                                   |

### 9.3 configuración dhep

El router virtual EDGE puede hacer de servidor DHCP para las redes enrutadas creadas por el cliente. Para ello hay que ir al menú "DHCP", pinchar en el símbolo y cubrir los campos:

Puerta de enlace Edge: RIG0046982870\_MaquetaFormacionAC

| Firewall               | DHCP    | NAT   | Enrutamiento | Equilibrador de carga      | VPN | Certificados | Objetos de agrupamiento | Estadísticas                  |
|------------------------|---------|-------|--------------|----------------------------|-----|--------------|-------------------------|-------------------------------|
| Grupos                 | Enlaces | Retra | nsmisión     |                            |     |              |                         |                               |
| Grupos<br>Estado del s | de DH   | CP    |              |                            |     |              |                         |                               |
| +                      |         |       | ×            |                            |     |              |                         |                               |
| Rango de               | IP      |       |              | Servidor de nombres princi | pal | Autoco       | nfigurar DNS            | Puerta de enlace predetermina |

| Agregar grupo DHCP              |            |           | ×         |
|---------------------------------|------------|-----------|-----------|
| Rango de IP *                   | 5 <u>1</u> |           |           |
| Nombre de dominio               |            |           |           |
| Autoconfigurar DNS              |            |           |           |
| Servidor de nombres principal   |            |           |           |
| Servidor de nombres secundario  |            |           |           |
| Puerta de enlace predeterminada | 51         |           |           |
| Máscara de subred               |            |           |           |
| La concesión no caduca nunca    |            |           |           |
| Tiempo de concesión (segundos)  | 86400      |           |           |
|                                 |            |           |           |
|                                 |            | DESCARTAR | CONSERVAR |

# 9.4 configuración nat

Importante: Si la salida a Internet es por medio del EDGE, aparecerán creadas unas reglas de NAT que permiten la navegación de las máquinas creadas por el cliente. En caso de que el cliente manipule estas reglas corre el riesgo de perder la conectividad a Internet.

| NAT RULE | E + SNAT RULE             | 8    | × •                     | •                |      |                    |      |          |         |         |             |
|----------|---------------------------|------|-------------------------|------------------|------|--------------------|------|----------|---------|---------|-------------|
| ID       | ID Type Action Applied on |      | Applied on              | Original         |      | Translated Protoco |      | Protocol | Enabled | Logging | Description |
|          |                           |      |                         | IP Address       | Port | IP Address         | Port |          |         |         |             |
| 196615   | User-defined              | SNAT | Red_Externa_Acceso_Inte | e 10.0.0.0/8     | Any  | 77.26.24.5         | Any  | Any      | ~       | ×       |             |
| 196616   | User-defined              | SNAT | Red_Externa_Acceso_Inte | € 172.16.0.0/12  | Any  | 77.26.24.5         | Any  | Any      | ~       | ×       |             |
| 196617   | User-defined              | SNAT | Red_Externa_Acceso_Inte | € 192.168.0.0/16 | Any  | 77.26.24.5         | Any  | Any      | ~       | ×       |             |

En el router virtual EDGE el cliente tiene la opción de configurar reglas de NAT. Para ello hay que

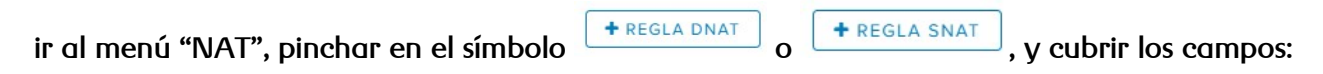

Puerta de enlace Edge: RIG0046982870\_MaquetaFormacionAC

| Firewall  | DHCP        | NAT        | Enrutamie | nto Equili  | orador d | e carga | VPN      | Certificad | os Objetos de | agrupamiento | Estadísticas |         |                  |             |
|-----------|-------------|------------|-----------|-------------|----------|---------|----------|------------|---------------|--------------|--------------|---------|------------------|-------------|
| Reglas    |             | + REGLA    | SNAT      | 2           | ×        |         | <b>†</b> | 4          |               |              |              |         |                  |             |
| ID        | Tipo        |            | Acción    | Aplicada en |          | Origina | al       |            | Traducida     |              | Protocolo    | Habilit | Inicio de sesión | Descripción |
|           |             |            |           |             |          | Direcci | ón IP    | Puerto     | Dirección IP  | Puerto       |              |         |                  |             |
| No se han | definido re | eglas NAT. |           |             |          |         |          |            |               |              |              |         |                  |             |

#### **<u>Regla SNAT:</u>**

Se puede crear una regla de NAT de origen (SNAT) para cambiar la dirección IP de origen: si es una dirección IP pública por una privada y viceversa.

| Agregar regla SNAT             | Х                                   |
|--------------------------------|-------------------------------------|
| Aplicada en:                   | IG0046982870_VLAN_2920_MaquetaFor ~ |
| IP/rango de origen original *  |                                     |
| IP/rango de origen traducido * |                                     |
| Descripción                    |                                     |
|                                |                                     |
|                                |                                     |
| Habilitado                     |                                     |
|                                | •                                   |
|                                | DESCARTAR                           |

#### <u>Regla DNAT:</u>

Se puede crear una regla de NAT de destino (DNAT) para cambiar la dirección IP de destino de pública a privada o viceversa.

| Agregar regla DNAT   | ×                                   |
|----------------------|-------------------------------------|
| Aplicada en:         | IG0046982870_VLAN_2920_MaquetaFor ~ |
| IP/rango original *  |                                     |
| Protocolo            | v                                   |
| Puerto original      |                                     |
| Tipo de ICMP         | ~                                   |
| IP/rango traducido * |                                     |
| Puerto traducido     | Υ                                   |
| Descripción          | •                                   |
|                      | DESCARTAR                           |

# 9.5 configuración balanceador de carga

### 9.5.1 topologías

Existen dos tipos de servicios de balanceo de carga que se pueden configurar en el router virtual EDGE: el modo proxy o el modo transparente.

#### <u>Modo transparente</u>

En el modo transparente el router Edge está en línea con el tráfico destinado a la granja de servidores. El flujo de tráfico es el siguiente:

- El cliente envía tráfico a la dirección IP virtual (VIP) expuesta por el balanceador.
- El balanceador solo realiza la NAT de destino (DNAT) para reemplazar la VIP por la dirección IP de uno de los servidores implementados en la granja de servidores.
- El servidor de la granja responde a la dirección IP de cliente original. El balanceador de carga vuelve a recibir el tráfico ya que está en línea, por lo general, como la puerta de enlace predeterminada para la granja de servidores.
- El balanceador realiza NAT de origen para enviar el tráfico al cliente, utilizando su VIP como dirección IP de origen.

#### Modo proxy

El modo Proxy consiste en implementar una instancia de router Edge directamente a la red lógica

en la que se requieren los servicios de balanceo de carga.

- El cliente envía tráfico a la dirección IP virtual (VIP) expuesta por el balanceador.
- El balanceador realiza dos traducciones de direcciones en los paquetes originales recibidos del cliente: NAT de destino (DNAT) para reemplazar la VIP por la dirección IP de uno de los servidores implementados en la granja de servidores y NAT de origen (SNAT) para reemplazar la dirección del cliente por la dirección IP que identifica al propio balanceador.
- El servidor de la granja responde enviando el tráfico al balanceador de acuerdo con la funcionalidad SNAT.
- El balanceador vuelve a realizar un servicio NAT de origen y destino para enviar el tráfico al cliente externo, utilizando su VIP como dirección IP de origen.

### 9.5.2 configuración

Para configurar el balanceador de carga es necesario ir al menú "Equilibrador de carga". En el submenú "configuración global" se podrán habilitar las siguientes opciones:

Puerta de enlace Edge: RIG0046982870\_MaquetaFormacionAC

| Firewall      | DHCP       | NAT    | Enrutamiento     | Equilibrador de carga    | VPN | Certificados  | Objetos de a  | agrupamiento   | Estadísticas |
|---------------|------------|--------|------------------|--------------------------|-----|---------------|---------------|----------------|--------------|
| Configurac    | ión global | Perfil | es de aplicación | Supervisión del servicio | Gru | upos Reglas ( | de aplicación | Servidores vir | tuales       |
| Configu       | ıración g  | global | I                |                          |     |               |               |                |              |
| Estado        |            |        | Habilitado C     |                          |     |               |               |                |              |
|               |            |        | Aceleración ha   | abilitada 🔵              |     |               |               |                |              |
| Habilitar reg | jistro     |        | Deshabilitado    |                          |     |               |               |                |              |
| Nivel de reg  | jistro     |        | Información      | ~                        |     |               |               |                |              |

Es posible monitorizar el servicio comprobando el estado de algún tipo de tráfico de red especial. Si se asocia esta monitorización a un grupo, todos los miembros del grupo se supervisarán según los parámetros indicados en la misma.

La monitorización puede ser de 5 tipos: HTTP, HTTPS, TCP, UDP y ICMP. Para configurarla hay que ir al submenú "Supervisión del servicio", pinchar en el símbolo \_\_\_\_\_ y cubrir los campos:

|                                                                                         |                          |                          |          | mai       | nual servicio | datacenter vi                                         | rtual <b>R</b> |
|-----------------------------------------------------------------------------------------|--------------------------|--------------------------|----------|-----------|---------------|-------------------------------------------------------|----------------|
| Firewall DHCP N                                                                         | AT Enrutamiento          | Equilibrador de carga    | VPN Cer  | tificados | Objetos de a  | igrupamiento                                          | Estadísticas   |
| Configuración global                                                                    | Perfiles de aplicación   | Supervisión del servicio | Grupos   | Reglas o  | le aplicación | Servidores vir                                        | tuales         |
| Supervisión del s + ID de supervisión                                                   | ervicio<br>×<br>Nombre   |                          |          |           | Tipo          |                                                       | Intervalo      |
| No se han definido las sup                                                              | ervisiones del servicio. |                          |          |           |               |                                                       |                |
| Detalles de la supervis                                                                 | ión del servicio de "    |                          |          |           |               |                                                       |                |
| Nombre<br>Intervalo<br>Tiempo de espera<br>Máximo de reintentos<br>Recibir<br>Extensión |                          |                          |          |           |               | Tipo<br>Esperado<br>Dirección URL<br>Enviar<br>Método |                |
| Nueva supervis<br><sub>Nombre</sub> *                                                   | sión del servic          | io                       |          | *         |               |                                                       |                |
| Intervalo *                                                                             |                          | 10 (segund               | ios)     |           |               |                                                       |                |
| Tiempo de espera *                                                                      |                          | 15 <sub>(seguno</sub>    | los)     |           |               |                                                       |                |
| Máximo de reintentos *                                                                  |                          | 3                        |          |           |               |                                                       |                |
| Тіро                                                                                    | HTTP                     | ×                        |          |           |               |                                                       |                |
| Esperado                                                                                |                          |                          |          |           |               |                                                       |                |
| Método                                                                                  | GET                      | ~                        |          |           |               |                                                       |                |
| Dirección URL                                                                           | /                        |                          |          | •         |               |                                                       |                |
|                                                                                         |                          | DESCARTAR                | CONSERVA |           |               |                                                       |                |

Es posible agregar un grupo de servidores para administrar y compartir servidores de backend de forma flexible y eficiente. Un grupo de servidores administra los métodos de distribución de balanceadores de carga e incluye una monitorización para la comprobación de estado. Para configurar un grupo hay que ir al submenú "Grupos", pinchar en el símbolo \* y cubrir los campos:

|                                                   |                        |                    |           | I          | nanual servicio dafac  | enter virtual <b>k</b> |
|---------------------------------------------------|------------------------|--------------------|-----------|------------|------------------------|------------------------|
| irewall DHCP NAT I                                | Enrutamiento Equilibra | ador de carga      | VPN Ce    | rtificados | Objetos de agrupamien  | to Estadísticas        |
| Configuración global Perfiles                     | de aplicación Superv   | isión del servicio | Grupos    | Reglas (   | de aplicación Servidor | es virtuales           |
| Grupos                                            |                        |                    |           |            |                        |                        |
| +                                                 | MOSTRAR ESTA           | DÍSTICAS DEL GRU   | PO        |            |                        |                        |
| ID de grupo                                       | Nombre                 |                    | Algoritmo |            | ID de supe             | ervisión               |
| Detalles del grupo<br>Descripción<br>Transparente |                        |                    |           |            |                        |                        |
| Habilitado Nombre                                 | Dirección IP           | Pondera            | Puerto d  | Puerto     | Conexiones mínimas     | Conexiones máximas     |
| Nombre *<br>Descripción<br>Algoritmo              | ROUND_ROBIN            |                    |           | *          |                        |                        |
| Parámetros de algoritmo                           |                        |                    |           | L          |                        |                        |
| Supervisiones                                     | Ninguno 🛩              |                    |           |            |                        |                        |
| Transparente                                      |                        |                    |           |            |                        |                        |
| Miambras                                          |                        |                    |           | •          |                        |                        |
|                                                   | DE                     | SCARTAR            | CONSERVA  | R.         |                        |                        |

Es posible utilizar perfiles de aplicación para mejorar el control sobre la administración del tráfico de red. También es posible crear perfiles de aplicación para definir el comportamiento de un tipo concreto de tráfico de red. Una vez configurado el perfil, debe asociarse con un servidor virtual que es el que procesa el tráfico según los valores indicados en el perfil. Para configurar un perfil hay que ir al submenú "Perfiles de aplicación", pinchar en el símbolo + y cubrir los campos:

|                                        |                             |                  | manual servicio      | o datacenter virtual <b>R</b> |
|----------------------------------------|-----------------------------|------------------|----------------------|-------------------------------|
| Firewall DHCP NAT Enrutan              | niento Equilibrador de carg | a VPN Certifi    | icados Objetos de a  | grupamiento Estadísticas      |
| Configuración global Perfiles de apl   | icación Supervisión del ser | vicio Grupos     | Reglas de aplicación | Servidores virtuales          |
| Perfiles de aplicación<br>+            | Nombre                      | Persistencia     |                      | Тіро                          |
| Certificados del servidor virtual Cert | ificados del grupo          |                  |                      |                               |
| Certificados de servicio Certificados  | de CA CRL                   |                  |                      |                               |
| Nombre Nombre                          | común (CN) Nombre           | común del emisor | Válido desde         | No después de                 |
| Detalles del perfil                    |                             |                  |                      |                               |
| Cifrado<br>Autenticación de cliente    |                             |                  |                      |                               |
| Editar elemento                        |                             | ×                |                      |                               |
| Nombre *                               |                             |                  |                      |                               |
| Тіро                                   | TCP ~                       |                  |                      |                               |
| Habilitar acceso directo SSL           |                             |                  |                      |                               |
| URL de redirección HTTP                |                             |                  |                      |                               |

Es posible crear reglas para manipular directamente el tráfico de las aplicaciones y administrarlo. Para ello hay que ir al submenú "Reglas de aplicación", pinchar en el símbolo \* y cubrir los campos:

Persistencia

Modo

Nombre de cookie

Caduca en (segundos)

Ninguno

 $\tilde{\mathbf{v}}$ 

DESCARTAR

|                                                                      | manual servicio datacenter virtual <b>R</b>           |        |
|----------------------------------------------------------------------|-------------------------------------------------------|--------|
|                                                                      |                                                       |        |
| Firewall DHCP NAT Enrutamiento Equilibrador de carga                 | VPN Certificados Objetos de agrupamiento Estadísticas |        |
| Configuración global Perfiles de aplicación Supervisión del servicio | Grupos Reglas de aplicación Servidores virtuales      |        |
| Reglas de aplicación                                                 |                                                       |        |
| ID de regla                                                          | Nombre                                                | Script |
| Agregar regla de aplicación                                          | ×                                                     |        |
| Nombre *                                                             |                                                       |        |
| Script *                                                             |                                                       |        |
| DESCARTAR                                                            | CONSERVAR                                             |        |

Es posible agregar una interfaz internet como un servidor virtual. Para ello hay que ir al submenú

"Servidores virtuales", pinchar en el símbolo y cubrir los campos:

| Firewall DHCP NA               | T Enrutamiento         | Equilibrador de carga VPN Certifica | dos Objetos de agrupamiento    | e Estadísticas         |           |        |
|--------------------------------|------------------------|-------------------------------------|--------------------------------|------------------------|-----------|--------|
| Configuración global F         | Perfiles de aplicación | Supervisión del servicio Grupos Re  | eglas de aplicación Servidores | s virtuales            |           |        |
| Servidores virtual             | es 🛛 🗶                 |                                     |                                |                        |           |        |
| ID del servidor virtual        | Nombre                 | Descripción                         | Grupo predeterminado           | Dirección IP           | Protocolo | Puerto |
|                                |                        |                                     |                                |                        |           |        |
| Detalles del servidor vir      | tual de ""             |                                     |                                |                        |           |        |
| Descripción                    |                        |                                     | Estado de a                    | celeración             |           |        |
| Límite de conexiones           |                        |                                     | Perfil de apli                 | cación                 |           |        |
| Límite de velocidad de conexio | ón (CPS)               |                                     | Estado de la                   | inserción de servicios |           |        |

| Agregar servidor vir       | tual       | ×       |
|----------------------------|------------|---------|
| General Avanzado           |            |         |
| Habilitar servidor virtual |            |         |
| Habilitar aceleración      |            |         |
| Perfil de aplicación       | X          |         |
| Nombre •                   |            |         |
| Descripción                |            |         |
| Dirección IP *             |            |         |
|                            | SELECCIONE |         |
| Protocolo *                | ~          |         |
| Puerto *                   |            | *       |
|                            | DESCARTAR  | NSERVAR |

# 9.6 configuración IPSEC VPN

En el router virtual EDGE es posible configurar VPN IPSEC, con la limitación de que sólo soporta IKE versión 1 y los valores indicados en la siguiente tabla:

#### Phase 1:

Main mode TripleDES / AES [Configurable] SHA-1 MODP group 2 (1024 bits) pre-shared secret [Configurable] SA lifetime of 28800 seconds (eight hours) with no kbytes rekeying ISAKMP aggressive mode disabled

Phase 2:

TripleDES / AES [Will match the Phase 1 setting] SHA-1 ESP tunnel mode MODP group 2 (1024 bits) Perfect forward secrecy for rekeying SA lifetime of 3600 seconds (one hour) with no kbytes rekeying Selectors for all IP protocols, all ports, between the two networks, using IPv4 subnets

Para configurar la VNP IPSEC, hay que ir al menú "VPN", submenú "VPN de Ipsec" y cubrir los diferentes campos:

| Firewall                    | DHCP              | NAT        | Enrutamiento          | Equilibrador de carga           | VPN       | Certificados         | Objetos de agrupamiento           | Estadísticas        | Configuración de Edge                                                                      |
|-----------------------------|-------------------|------------|-----------------------|---------------------------------|-----------|----------------------|-----------------------------------|---------------------|--------------------------------------------------------------------------------------------|
| VPN de IP                   | sec               |            |                       |                                 |           |                      |                                   |                     |                                                                                            |
| Config                      | uración           | VPN d      | de IPsec              |                                 |           |                      |                                   |                     |                                                                                            |
| Estado de                   | activación        | Conf       | iguración global      | Configuración de registr        | o Si      | tios de VPN de IF    | sec                               |                     |                                                                                            |
| Cambiar cla                 | ave compart       | da         |                       |                                 |           |                      |                                   |                     |                                                                                            |
| Clave comp                  | oartida previ     | amente     |                       |                                 |           |                      |                                   |                     |                                                                                            |
| La clave coi<br>?displayPs  | mpartida pre<br>¢ | viamente   | global (PSK) la comp  | arten todos los sitios cuyo eno | lpoint de | el mismo nivel se ha | aya establecido como "any". Si ya | se ha establecido u | ina PSK global, guardarla con un valor vacio no repercutirá en la configuración existente. |
| Habilitar au<br>certificado | itenticación      | de         |                       |                                 |           |                      |                                   |                     |                                                                                            |
| La autentica                | ación de cert     | ficado sol | o se habilitará si se | establece un certificado de se  | vicio.    |                      |                                   |                     |                                                                                            |

#### - En la pestaña "Estado de activación" se activa/desactiva la VPN IPSEC:

| Firewall DHCP           | NAT       | Enrutamiento    | Equilibrador de carga    | VPN    | VPN-Plus de SSL     | Certificados | Objetos de agrupamiento | Estadísticas | Configuración de Edge |
|-------------------------|-----------|-----------------|--------------------------|--------|---------------------|--------------|-------------------------|--------------|-----------------------|
| VPN de IPsec VPN        | l de 2 ca | bas             |                          |        |                     |              |                         |              |                       |
| Configuración '         | VPN d     | e IPsec         |                          |        |                     |              |                         |              |                       |
| Estado de activación    | Config    | guración global | Configuración de registi | ro Sit | ios de VPN de IPsec |              |                         |              |                       |
| Estado del servicio VPN | de IPsec  |                 |                          |        |                     |              |                         |              |                       |

- En la pestaña "Configuración global" se configura la *preshared key* acordada con el otro extremo. La recomendación de seguridad es que se configure siempre clave precompartida. Habría que activar el check e insertar la clave acordada.

| Firewall                    | DHCP          | NAT          | Enrutamiento          | Equilibrador de carga          | VPN        | VPN-Plus de SSL         | Certificados       | Objetos de agrupamiento            | Estadísticas         | Configuración de Edge                                              |
|-----------------------------|---------------|--------------|-----------------------|--------------------------------|------------|-------------------------|--------------------|------------------------------------|----------------------|--------------------------------------------------------------------|
| VPN de IP                   | sec VF        | N de 2 ci    | ipas                  |                                |            |                         |                    |                                    |                      |                                                                    |
| Config                      | uración       | VPN o        | le IPsec              |                                |            |                         |                    |                                    |                      |                                                                    |
| Estado de                   | activación    | Conf         | iguración global      | Configuración de regis         | tro S      | tios de VPN de IPsec    |                    |                                    |                      |                                                                    |
| Cambiar cla                 | ave compar    | tida         |                       |                                |            |                         |                    |                                    |                      |                                                                    |
| Clave com                   | oartida prev  | iamente      |                       |                                |            |                         |                    |                                    |                      |                                                                    |
| La clave co                 | mpartida pre  | viamente     | global (PSK) la com   | parten todos los sitios cuyo e | ndpoint de | l mismo nivel se haya e | stablecido como "a | ny". Si ya se ha establecido una P | SK global, guardarla | o con un valor vacío no repercutirá en la configuración existente. |
| ?displayPs                  | ¢             |              |                       |                                |            |                         |                    |                                    |                      |                                                                    |
| Habilitar au<br>certificado | itenticación  | de           |                       |                                |            |                         |                    |                                    |                      |                                                                    |
| La autentica                | ación de cert | tificado sol | o se habilitará si se | establece un certificado de s  | ervicio.   |                         |                    |                                    |                      |                                                                    |

- En la pestaña "Sitios de VPN de Ipsec" se configura el otro extremo de la VPN. Habría que pulsar el botón e introducir los siguientes datos:
  - Local Id: IP pública del EDGE contra la que se levanta la VPN
  - Local Endpoint = Local Id
  - Local subnets: Subredes que se van a poder ver por la VPN (si hay varias se separan por comas)
  - Peer Id: IP pública del extremo contra el que se levanta la VPN
  - **Peer Endpoint** = Peer Id
  - Peer subnets: Subredes del extremo remoto (si tiene varias se separan por comas)
  - Encryption Algorithm: Algoritmo de encriptación elegido.
  - Authenticacion: PSK
  - Diffie-Hellman Group: Grupo elegido

| Agregar VPN de IPsec ×                                                                                              | Agregar VPN de IPsec ×                                                                                                    |
|----------------------------------------------------------------------------------------------------|----------------------------------------------------------------------------------------------------|
| Habilitado                                                                                                    | Subredes del mismo nível *                                                                                                    |
| Habilitar confidencialidad directa  total (PFS)                                                                     | Algoritmo de cifrado <u>AES</u> v                                                                                                    |
| Nombre                                                                                                    | Autenticación PSK ~                                                                                                    |
| ID local *                                                                                                    | Cambiar clave compartida                                                                                                    |
| Endpoint local *                                                                                                    | Clave compartida previamente *                                                                                                    |
| Subredes locales *                                                                                                  | Mostrar clave compartida                                                                                                    |
| Las subredes se deben escribir en formato CIDR y deben estar separadas por comas.<br>ID del mismo nivel *           | La clave compartida previamente global (PSK) la comparten todos los sitios cuyo endpoint<br>del mismo nivel se haya establecido como "any". Si ya se ha establecido una PSK global,<br>guardarla con un valor vacio no repercutirá en la configuración existente. |
| Endpoint del mismo nivel *                                                                                          | Grupo Diffie-Hellman DH5 v                                                                                                    |
| El endpoint debe ser una IP, un FQDN o un valor any (cualquiera) válidos.<br>Subredes del mismo nível *             | Extensión                                                                                                    |
| Las subredes se deben escribir en formato CIDR y deben estar separadas por comas.<br>Algoritmo de cifrado AES ~ ~ ~ | La extensión podría ser passthroughSubnets=192.1681.0/24. 192.168.2.0                                                                                                    |
| DESCARTAR                                                                                                    | DESCARTAR CONSERVAR                                                                                                    |

### 9.7 configuración SSL-VPN

En el router virtual EDGE es posible configurar SSL VPN-Plus de forma que un usuario remoto pueda acceder a redes privadas después de descargar e instalar un cliente SSL. Para realizar la configuración hay que ir al menú "VPN-Plus de SSL" y navegar por los diferentes submenús para realizar lo configuración necesaria en cada caso:

- "Configuración del servidor" → se agrega la configuración del servidor SSL VPN para habilitar SSL en una interfaz del router EDGE (se debe marcar la opción "Habilitado"):

|                                      |                                   |                              |                              | manual servicio         | datacenter virtu               | al R                |
|--------------------------------------|-----------------------------------|------------------------------|------------------------------|-------------------------|--------------------------------|---------------------|
|                                      |                                   |                              |                              |                         |                                |                     |
| Firewall DHCP NAT En                 | rutamiento Equilibrador de ca     | arga VPN VPN-Plus d          | e SSL Certificados           | Objetos de agrupamien   | to Estadísticas Co             | nfiguración de Edge |
| Configuración general Configur       | ración del cliente Usuarios       | Grupos de direcciones IP     | Paquetes de instalación      | Redes privadas          | Configuración del servido      | r Autenticación     |
| Configuración del servio             | dor                               |                              |                              |                         |                                |                     |
| La configuración del servidor repres | senta los ajustes relacionados co | n el servidor de VPN de SSL, | tales como la dirección IP y | el puerto de escucha, l | a lista de cifrado y el certif | cado del servidor.  |
| Habilitado                           |                                   |                              |                              |                         |                                |                     |
| Dirección IPv4                       | Ninguna ~                         |                              |                              |                         |                                |                     |
| Puerto                               |                                   |                              |                              |                         |                                |                     |
| Lista de cifrado<br>AES128-SHA       |                                   |                              |                              |                         |                                |                     |
| AES256-SHA                           |                                   |                              |                              |                         |                                |                     |

DES-CBC3-SHA

| Política de registro |              |
|----------------------|--------------|
| Habilitar registro   | Habilitado 💽 |
|                      |              |

"Grupos de direcciones IP"  $\rightarrow$  se crea un grupo de direcciones IP que serán las que se asignen a los usuarios remotos:

| Firewall DHCP NAT Enrutamiento Equilibrador de carga VPN                 | PN-Plus de SSL Certificados Objetos de agrupamiente | o Estadísticas Configuración de Edge     |        |
|--------------------------------------------------------------------------|-----------------------------------------------------|------------------------------------------|--------|
| Configuración general Configuración del cliente Usuarios Grupos de direc | iones IP Paquetes de instalación Redes privadas     | Configuración del servidor Autenticación |        |
| Grupos de direcciones IP de VPN-Plus de SSL                              |                                                     |                                          |        |
| Rango de IP                                                              | Puerta de enlace                                    | Máscara de red                           | Estado |

| Crear nuevo grupo de o                                   | direccio    | nes IP    | ×         |
|----------------------------------------------------------|-------------|-----------|-----------|
| Rango de IP *                                            | 2           | 18        | *         |
| Máscara de red *                                         |             |           |           |
| Puerta de enlace *                                       |             |           |           |
| Esto agregará una dirección IP a la inter<br>Descripción | rfaz de na0 |           |           |
| Estado                                                   |             |           |           |
| Avanzado<br>DNS primario                                 | a           |           |           |
| DNS secundario                                           |             |           | -         |
|                                                          |             | DESCARTAR | CONSERVAR |

- "Redes privadas"  $\rightarrow$  se pueden indicar las redes a las que puede acceder el usuario remoto:

| Firewall DHCP NA          | T Enrutamiento Equilibrador de carga | VPN VPN-Plus de SSL          | Certificados Objetos de agrupa      | miento Estadísticas Configuración de Edg  | e      |
|---------------------------|--------------------------------------|------------------------------|-------------------------------------|-------------------------------------------|--------|
| Configuración general     | Configuración del cliente Usuarios G | irupos de direcciones IP Pac | quetes de instalación Redes privada | s Configuración del servidor Autenticació | n      |
| Redes privadas de         | e VPN-Plus de SSL                    |                              |                                     |                                           |        |
| Red                       | Puertos                              | Envi                         | iar a través del túnel              | Optimizar tráfico                         | Estado |
| Detalles de la red priva  | da:                                  |                              |                                     |                                           |        |
| Enviar a través del túnel |                                      |                              |                                     |                                           |        |
| Optimizar tráfico         |                                      |                              |                                     |                                           |        |
| Descripción               |                                      |                              |                                     |                                           |        |
|                           |                                      |                              |                                     |                                           |        |

| Agregar red privada                                     | ×                                                     |
|---------------------------------------------------------|-------------------------------------------------------|
| Red *                                                   |                                                       |
| La red se debe escribir con el formato C<br>Descripción | IDR, por ejemplo, 192.169.1.0/24                      |
| Enviar tráfico                                          | A través del túnel ~<br>Habilitar optimización de TCP |
| Puertos                                                 |                                                       |
| Estado                                                  | <ul> <li>.</li> </ul>                                 |
|                                                         | DESCARTAR                                             |

 "Paquetes de instalación" → se crea un paquete de instalación del cliente SSL VPN-Plus para el usuario remoto:

| Firewall DHCP NAT Enrutamiento Equilibrador de carga VPN VPN-Plus de SSL Certificados                    | Objetos de agrupamiento Estadísticas Configuración de Edge |
|----------------------------------------------------------------------------------------------------|------------------------------------------------------------|
| Configuración general Configuración del cliente Usuarios Grupos de direcciones IP Paquetes de instalació | ón Redes privadas Configuración del servidor Autenticación |
| Paquetes de instalación de VPN-Plus de SSI                                                               |                                                            |
| + Z ×                                                                                                    |                                                            |
| Nombre del perfil                                                                                        | Estado                                                     |
| No se definieron paquetes de instalación.                                                                |                                                            |
| Detalles del paquete de instalación de ""                                                                |                                                            |
| Detalles de conexión                                                                                     |                                                            |
| Puerta de enlace                                                                                         | Puerto                                                     |
| Paquetes de instalación habilitados para                                                                 |                                                            |
| Descripción                                                                                              |                                                            |
| Parámetros de instalación de Windows                                                                     |                                                            |
| Iniciar cliente al iniciar sesión                                                                        | Ocultar icono de la bandeja del sistema del cliente        |
| Permitir recordar la contraseña                                                                          | Crear icono en el escritorio                               |
| Habilitar instalación en modo silencioso                                                                 | Habilitar funcionamiento en modo silencioso                |
| Ocultar adaptador de red del cliente SSL                                                                 | Validación del certificado de seguridad del servidor       |

| Agregar paquete de      | e instala | ación     | ×         |
|-------------------------|-----------|-----------|-----------|
| Nombre del perfil *     | 18-       |           | _         |
| + ×                     |           |           |           |
| Puerta de enlace        |           | Puerto    |           |
| Rellenar nombre de host |           | 443       | *         |
| Windows                 |           |           |           |
| inux                    |           |           |           |
| Mar.                    |           |           | •         |
|                         |           | DESCARTAR | CONSERVAR |

### - "Usuarios" $\rightarrow$ se agregan usuarios remotos a la base de datos local:

| Firewall DHCP I       | NAT Enrutamiento        | Equilibrador de carg | a VPN VPN-Plus o         | le SSL Certificados    | Objetos de agrupamiento | Estadísticas Config      | guración de Edge |
|-----------------------|-------------------------|----------------------|--------------------------|------------------------|-------------------------|--------------------------|------------------|
| Configuración general | Configuración del clien | te Usuarios (        | Grupos de direcciones IP | Paquetes de instalació | n Redes privadas Co     | nfiguración del servidor | Autenticación    |
| Usuarios de VPN       | N-Plus de SSL           |                      |                          |                        |                         |                          |                  |
| ID de usuario         |                         |                      | Non                      | nbre                   |                         | Apellido                 |                  |
|                       |                         |                      |                          |                        |                         |                          |                  |

| Crear nuevo usuario               |           | ×         |
|-----------------------------------|-----------|-----------|
| ID de usuario *                   | <br>      |           |
| Contraseña *                      | <br>      |           |
| Vuelva a escribir la contraseña * | <br>      |           |
| Nombre                            |           |           |
| Apellido                          | <br>      |           |
| Descripción                       |           |           |
| Habilitado                        |           |           |
| Detalles de la contraseña         |           | *         |
|                                   | DESCARTAR | CONSERVAR |

- "Configuración general"  $\rightarrow$  habilitar el acceso a la URL pública:

| Firewall DHCP NAT En                                                                         | nrutamiento Equilibrador c  | le carga VPN      | VPN-Plus de SSL  | Certificados        | Objetos de agrupamiento | Estadísticas          | Configuración de Edge |
|----------------------------------------------------------------------------------------------|-----------------------------|-------------------|------------------|---------------------|-------------------------|-----------------------|-----------------------|
| Configuración general Configu                                                                | uración del cliente Usuario | os Grupos de dire | ecciones IP Paqu | etes de instalaciór | n Redes privadas Co     | onfiguración del serv | vidor Autenticación   |
| Configuración general (<br>Evitar varios inicios de sesión con<br>el mismo nombre de usuario | de VPN-Plus de SSL          | -                 |                  |                     |                         |                       |                       |
| Compresión                                                                                   |                             |                   |                  |                     |                         |                       |                       |
| Habilitar registro                                                                           |                             |                   |                  |                     |                         |                       |                       |
| Forzar teclado virtual                                                                       |                             |                   |                  |                     |                         |                       |                       |
| Aleatorizar las teclas del teclado<br>virtual                                                |                             |                   |                  |                     |                         |                       |                       |
| Tiempo de espera de sesión<br>inactíva *                                                     | 10                          | Min(s)            |                  |                     |                         |                       |                       |
| Notificación del usuario                                                                     |                             |                   |                  |                     |                         |                       |                       |
| Configuración general c                                                                                   | le VPN-Plus de SSL |        |  |
|----------------------------------------------------------------------------------------------------|--------------------|--------|--|
| Evitar varios inicios de sesión con<br>el mismo nombre de usuario                                         |                    |        |  |
| Compresión                                                                                                |                    |        |  |
| Habilitar registro                                                                                        |                    |        |  |
| Forzar teclado virtual                                                                                    |                    |        |  |
| Aleatorizar las teclas del teclado<br>virtual                                                             |                    |        |  |
|                                                                                                    |                    |        |  |
| Tiempo de espera de sesión<br>inactiva *                                                                  | 10                 | Min(s) |  |
| Tiempo de espera de sesión<br>inactiva *<br>Notificación del usuario                                      | 10                 | Min(s) |  |
| Tiempo de espera de sesión<br>inactiva *<br>Notificación del usuario<br>Habilitar acceso a la URL pública |                    | Min(s) |  |

# 10 gestión de snapshots

Entre las opciones disponibles en el menú de máquina virtual, está la de crear una instantánea de la máquina. Esta función permite realizar cambios en una máquina y revertirla a su estado inicial si el resultado no es el esperado.

El sistema permite crear una instantánea de cada máquina virtual. Una nueva instantánea sustituiría a la anterior.

El proceso de creación de instantánea consiste en seleccionar "**Crear instantánea**" en el menú MAS de la máquina.

(

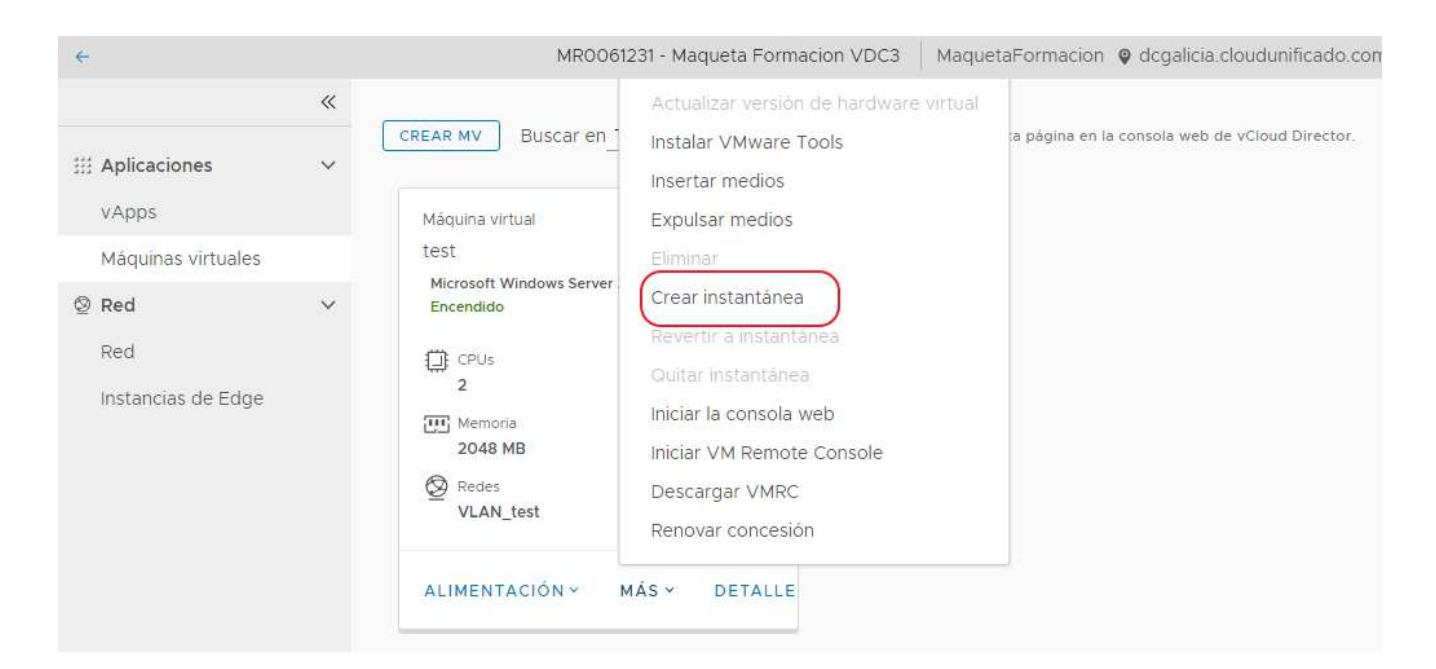

Y la aceptación del diálogo de confirmación.

| Crear instantáne                                        | a                            |                                                                                                    | ×                                                                                 |    |
|---------------------------------------------------------|------------------------------|----------------------------------------------------------------------------------------------------|-----------------------------------------------------------------------------------|----|
| ¿Crear instantánea de la r<br>existentes de esta máquir | náquina virtu<br>na virtual. | al? Esto reemplazará las                                                                               | ACEPTAR                                                                           |    |
| ## Aplicaciones                                         | «<br>~                       | CREAR MV Buscar e                                                                                      | n_Todas las MV 🚽 🏹                                                                | J↑ |
| vApps<br>Máquinas virtuales                             |                              | Máquina virtual<br>test                                                                                |                                                                                   |    |
| Red Red Instancias de Edge                              | ~                            | Microsoft Windows Serv<br>Capturando Instantá<br>CPUs<br>2<br>Memoria<br>2048 MB<br>Redes<br>VLAN_test | rer 201_<br>inea<br>Concesión<br>Nunca caduca<br>VMware Tools<br>S<br>Instantánea |    |
|                                                         |                              | ALIMENTACIÓN Y                                                                                         | MÁS ~ DETALLE                                                                     |    |

Para recuperar el estado de la máquina en el momento de la toma de instantánea se seleccionará la opción "**Revertir a instantánea**" del menú MAS:

| ÷                          |   | MR0061231 - Maqueta Formacion VDC3 MaquetaFo                                                                                                    | ormac  |
|----------------------------|---|----------------------------------------------------------------------------------------------------|--------|
| III Aplicaciones           | ~ | CREAR MV       Buscar en       Actualizar versión de hardware virtual         Instalar VMware Tools       Insertar medios         Máquina virtual       Expulsar medios                                                                                 | página |
| Máquinas virtuales         |   | test Eliminar                                                                                                    |        |
| Red Red Instancias de Edge | ~ | Encendido       Crear instantánea         CPUs       Quitar instantánea         2       Iniciar la consola web         2048 MB       Iniciar VM Remote Console         VLAN_test       Descargar VMRC         Renovar concesión       Renovar concesión |        |
|                            |   | ALIMENTACIÓN ~ MÁS ~ DETALLE                                                                                                    |        |

#### Y se aceptará el diálogo de confirmación:

| Revertir a instantánea           |          | $\times$ |
|----------------------------------|----------|----------|
| ¿Revertir a instantánea de test? |          |          |
|                                  | CANCELAR | ACEPTAR  |
|                                  |          |          |

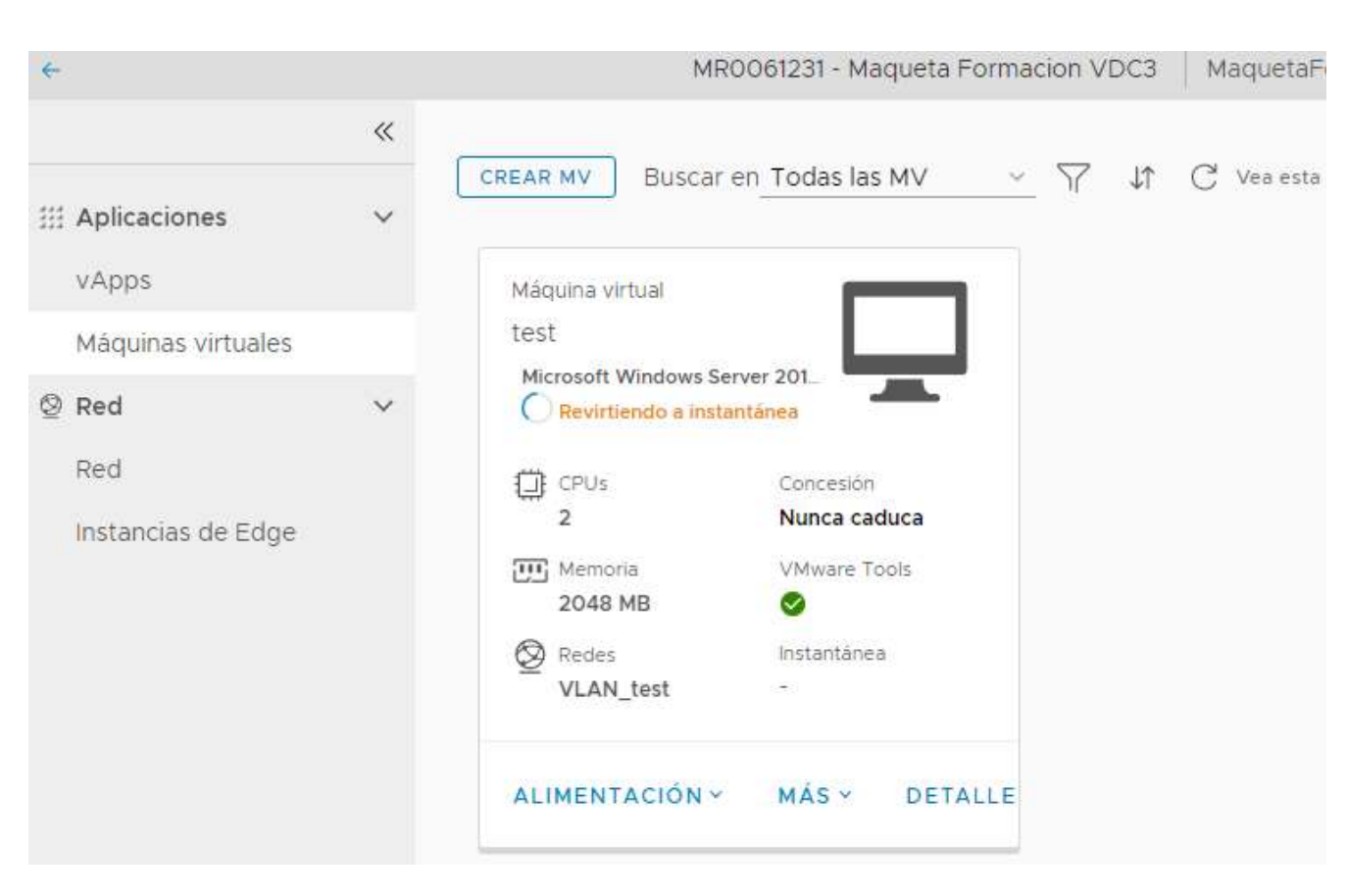

manual servicio datacenter virtual **R** 

Se podrá volver al estado de la instantánea mientras no se elimine. Para ello basta con seleccionar la opción "Quitar instantánea":

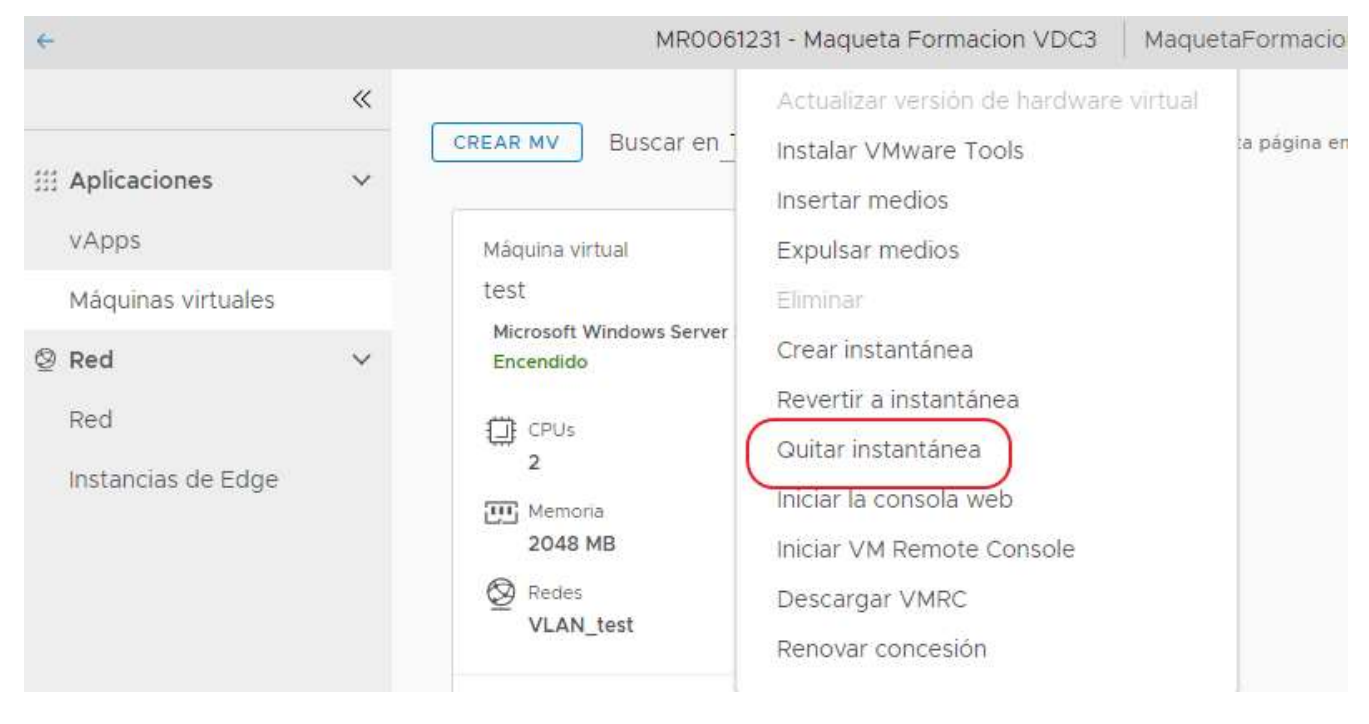

#### Y aceptar el diálogo de confirmación:

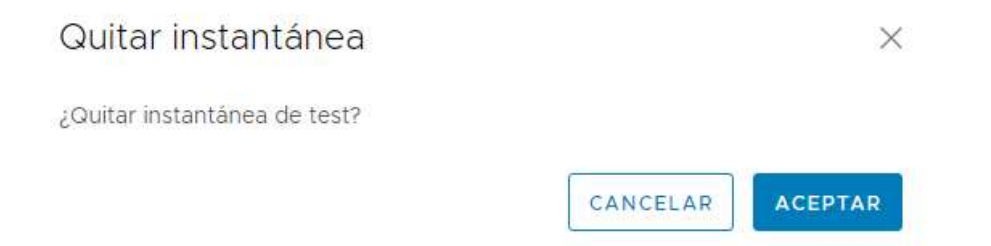

Nota: los snapshots se recomienda realizar como medida de seguridad previo a una acción de riesgo ( instalación de parches, cambio de configuración, actualizaciones, etc ...), se basan en punteros a los bloques del disco y únicamente se guardan los cambios, no se recomienda que perdure en el tiempo porque además de ocupar más espacio puede hacer que si se necesita consolidad el snap no sea válido.

# 11 clonado de máquinas

Un clon de una máquina es una copia de dicha máquina.

Para realizar la copia, hay que ir a la vista "**vApps**". La opción "**Copiar a…**" está en el menú MAS:

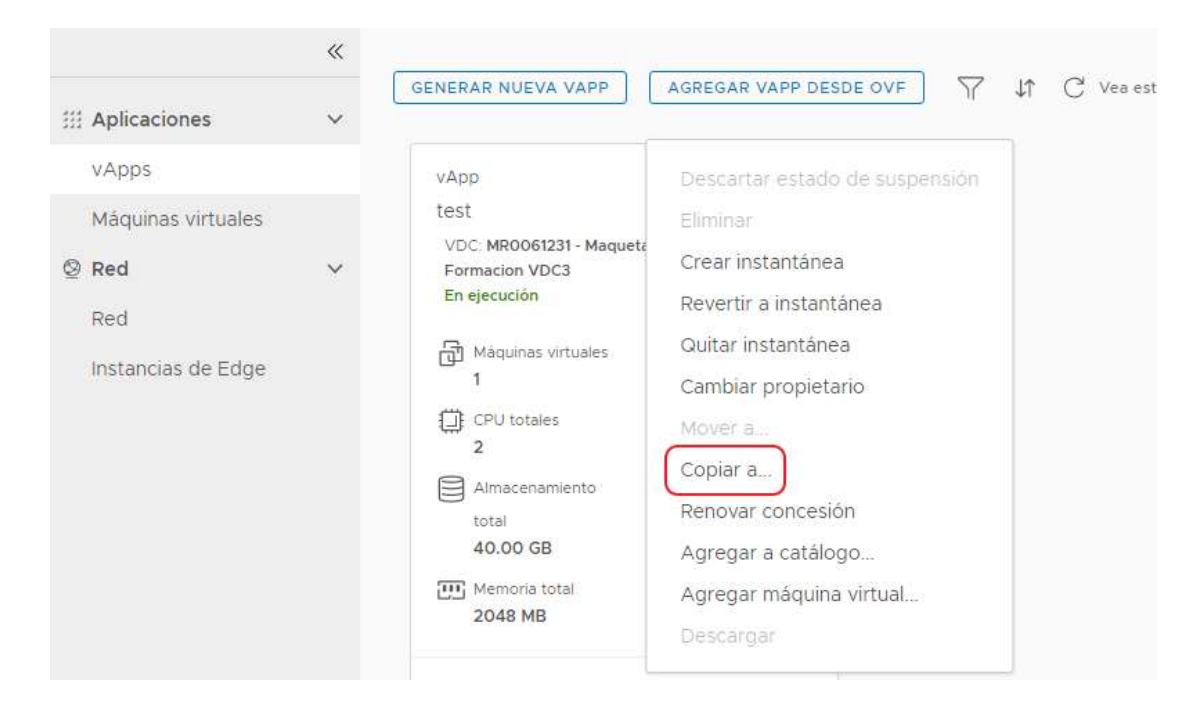

X

## Copiar: test

Copiar esta vApp a un centro de datos virtual:

Nombre \*

Descripción

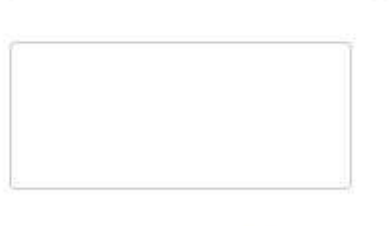

Centro de datos virtual:

MR0061231 - Maqueta Fr 🗸 🗸

| Politica de<br>almacenamiento | Política de almacenamiento de MV de<br>origen |
|-------------------------------|-----------------------------------------------|
| Bronze ~                      | Bronze                                        |
|                               | Bronze ~                                      |

Puede que se tarde algún tiempo en copiar la vApp.

Las instantáneas de las máquinas virtuales de esta vApp no están incluidas en la copia.

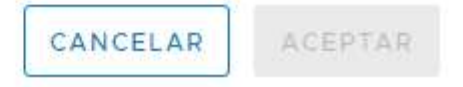

Será necesario seleccionar detalles particulares de la nueva máquina:

- Nombre de la máquina
- Perfil de almacenamiento donde se ubicará

X

## Copiar: test

Copiar esta vApp a un centro de datos virtual:

Nombre \*

Prueba2

Descripción

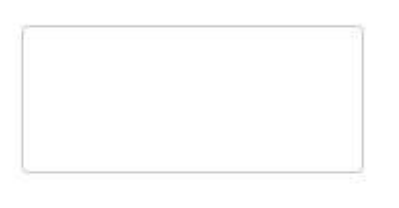

Centro de datos virtual:

MR0061231 - Maqueta Fr 🗸 🗸

| test Bronze US Bronze |  |
|-----------------------|--|

Puede que se tarde algún tiempo en copiar la vApp.

Las instantáneas de las máquinas virtuales de esta vApp no están incluidas en la copia.

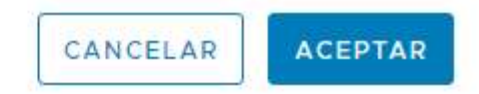

## 12 recursos datacenter virtual

En el menú de la barra superior, opción "Centros de datos ":

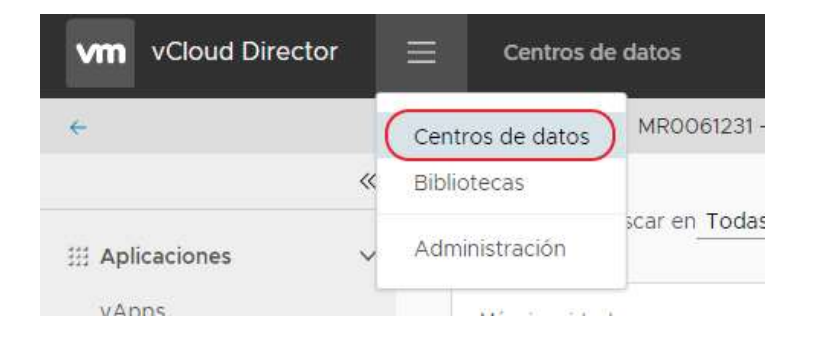

# Ahí se puede ver, para cada datacenter virtual, el consumo de cada uno de los recursos contratados:

| Resources              | oladas                                       |                                             |                    |
|------------------------|----------------------------------------------|---------------------------------------------|--------------------|
| vApps en ejecución     | ejauds                                       |                                             |                    |
| VM es ejecución        |                                              |                                             |                    |
|                        |                                              |                                             |                    |
| MR0061231 - Ma<br>VDC3 | aqueta Formacion                             | 💡 dcgalicia.clo                             | udunificado.com    |
| Aplicaciones           | CPU                                          | Memoria                                     | Almacenamiento     |
| 1                      |                                              |                                             |                    |
| vApps                  | 2 GHz                                        | 2 GB                                        | 105 GB             |
| 1 de 1                 | 2 0112                                       | 2 00                                        | 105 66             |
| Máquinas virtuales     |                                              |                                             |                    |
| en ejecución           | 0.0 MHz reservado(s)                         | 12.0 GB reservado(s)                        | 250 GB asignado(s) |
|                        | 24.0 GHz asignado(s)                         | 24.0 GB asignado(s)                         |                    |
| en ejecución           | 0.0 MHz reservado(s)<br>24.0 GHz asignado(s) | 12.0 GB reservado(s)<br>24.0 GB asignado(s) | 250 GB asignado(s) |

manual servicio datacenter virtual  ${f R}$